#### Компьютерный практикум №3

# Компьютерное моделирование строительных конструкций для анализа их напряженно-деформированного состояния

Выбор способа моделирования напряженно-деформированного состояния строительной конструкции или узлов ее сопряжения часто зависит от возможностей применяемого расчетного комплекса. Например, сопряжение монолитной колонны и плиты пперекрытия в различных программных комплексах позволяет по разному решить поставленную задачу.

При моделировании стыка плита-колонна в безригельном каркасе следует учитывать количество степеней свободы в узле элемента. Так, стержневой КЭ 10 имеет 6 степеней свободы в узле (X, Y, Z, uX, uY, uZ). Элемент оболочка имеет 5 степеней свободы в узле (X, Y, Z, uX, uY).

Кроме того изгибающий момент в стержне вне зависимости от размеров сетки, передается на плиту как момент, сосредоточенный в узле сетки (сосредоточенность момента вытекает из одномерности стержневого элемента). С другой стороны, плита под действием сосредоточенного изгибающего момента получает бесконечный угол поворота в плоскости действия момента в месте его приложения, а точнее, в выражении для угла поворота возникает особенность логарифмического типа. Таким образом, плита не оказывает сопротивления на сосредоточенный поворот, а значит, и не защемляет элементов каркаса.

Таким образом, сгущение сетки КЭ плиты вокруг колонны приводит к снижению изгибающего момента в колонне

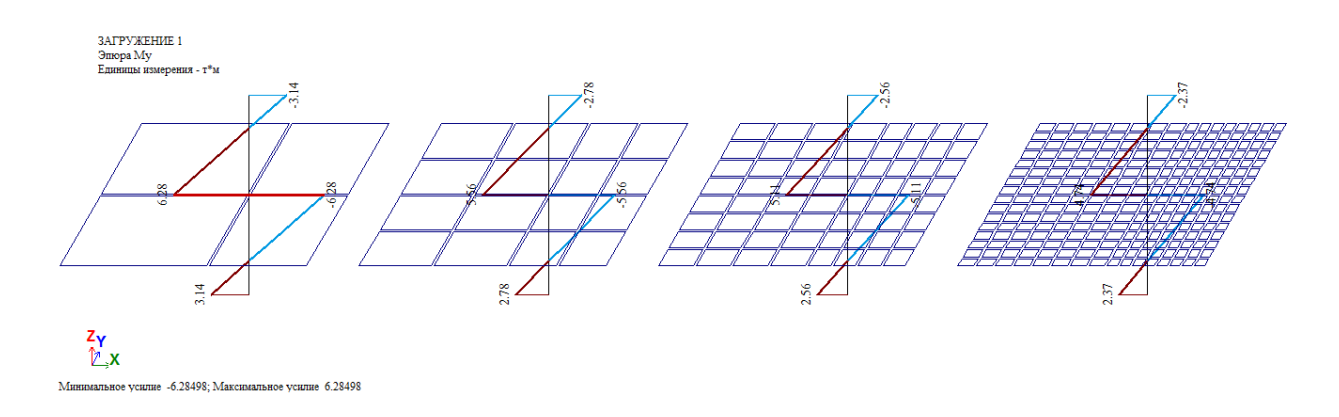

Для создания данной задачи создадим новый файл

| Описание схемы                                                              | x                             |
|-----------------------------------------------------------------------------|-------------------------------|
| Признак схемы<br>5 - Шесть степеней свободы в узле (X,Y,Z,Ux,Uy,Uz) 🔹       | <ul><li>✓</li><li>?</li></ul> |
| Имя задачи сопряжение плита колонна<br>Результаты расчета в отдельной папке |                               |
| Описание задачи<br>(до 255 символов)                                        | *                             |
|                                                                             | Ŧ                             |

Создадим элементы плиты, пользуясь функцией – *Генерация* прямоугольной сети - Генерация плиты.

| Создание плоских фрагмен                    | пов и сетей                                 |
|---------------------------------------------|---------------------------------------------|
|                                             | 7 277                                       |
| Генерация плиты                             |                                             |
| Угол поворота относите.                     | льно оси Z 0                                |
| Координаты первого узла                     | Выбор плоскости                             |
|                                             | ⊚ XOY ◯ XOZ ◯ YOZ                           |
|                                             |                                             |
|                                             | Указать излы                                |
| ZU                                          |                                             |
| Шаг вдоль первой оси<br>Значение Количество | Шаг вдоль второй оси<br>Значение Количество |
|                                             |                                             |
| 1.25 1                                      | 1.00 1                                      |
| 1.00 1                                      | 1.00 1                                      |
|                                             |                                             |
|                                             |                                             |
|                                             |                                             |
|                                             |                                             |
|                                             |                                             |
|                                             |                                             |
|                                             |                                             |
|                                             |                                             |
| 💟 Создавать узлы в места                    | х пересечения с другими КЭ                  |
|                                             |                                             |
|                                             |                                             |
| /                                           |                                             |
|                                             |                                             |
|                                             |                                             |
|                                             |                                             |
|                                             |                                             |
|                                             |                                             |
|                                             |                                             |
|                                             |                                             |
|                                             | /                                           |
| /                                           |                                             |
|                                             |                                             |
|                                             |                                             |

Создадим колонну из стержневых элементов, проходящих через внутренний узел плиты. Для этого выделим внутренний узел в плите (он окрасится в красный цвет).

Пользуясь функцией – *Перемещение образующей* - создадим два стержня, выходящих вертикально к плите: один вверх, другой – вниз.

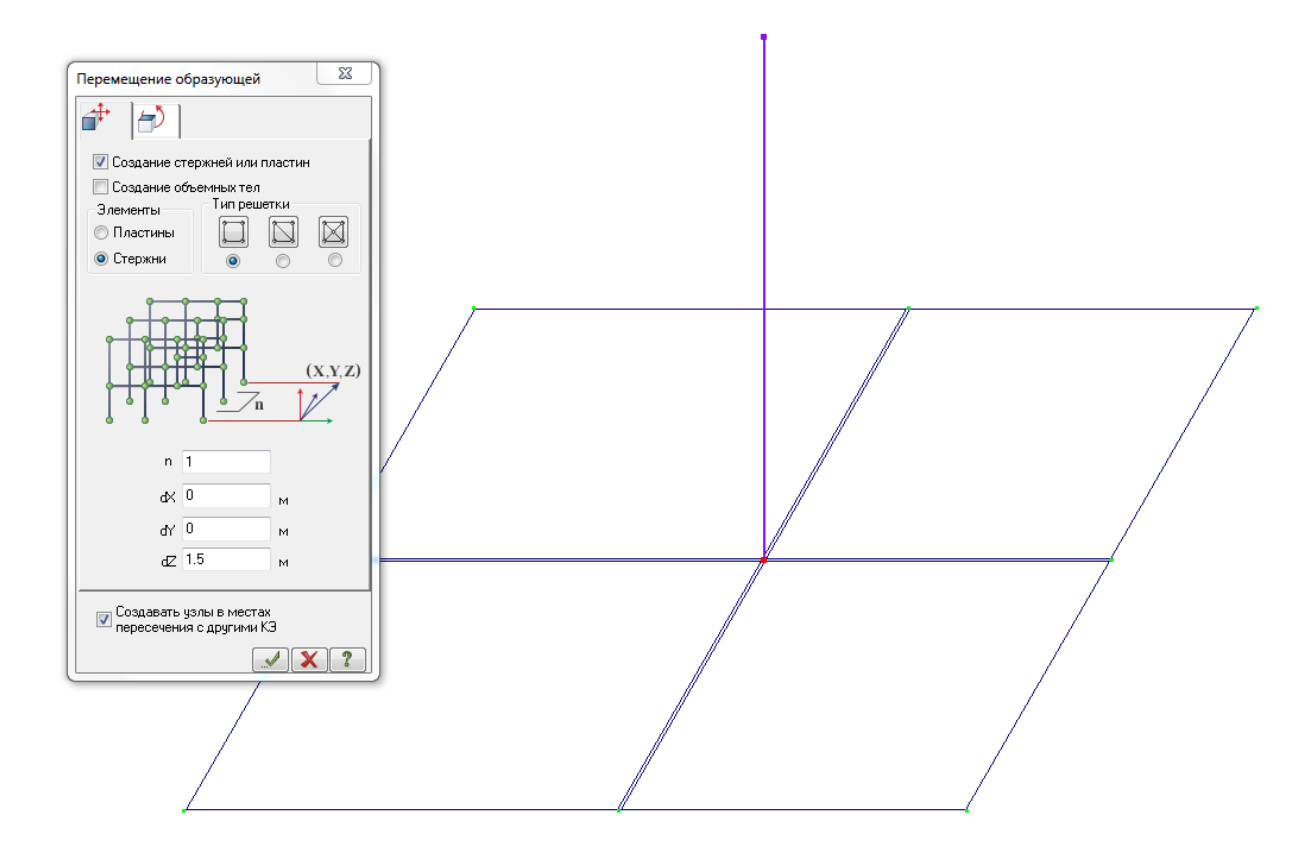

И еще один элемент – вниз.

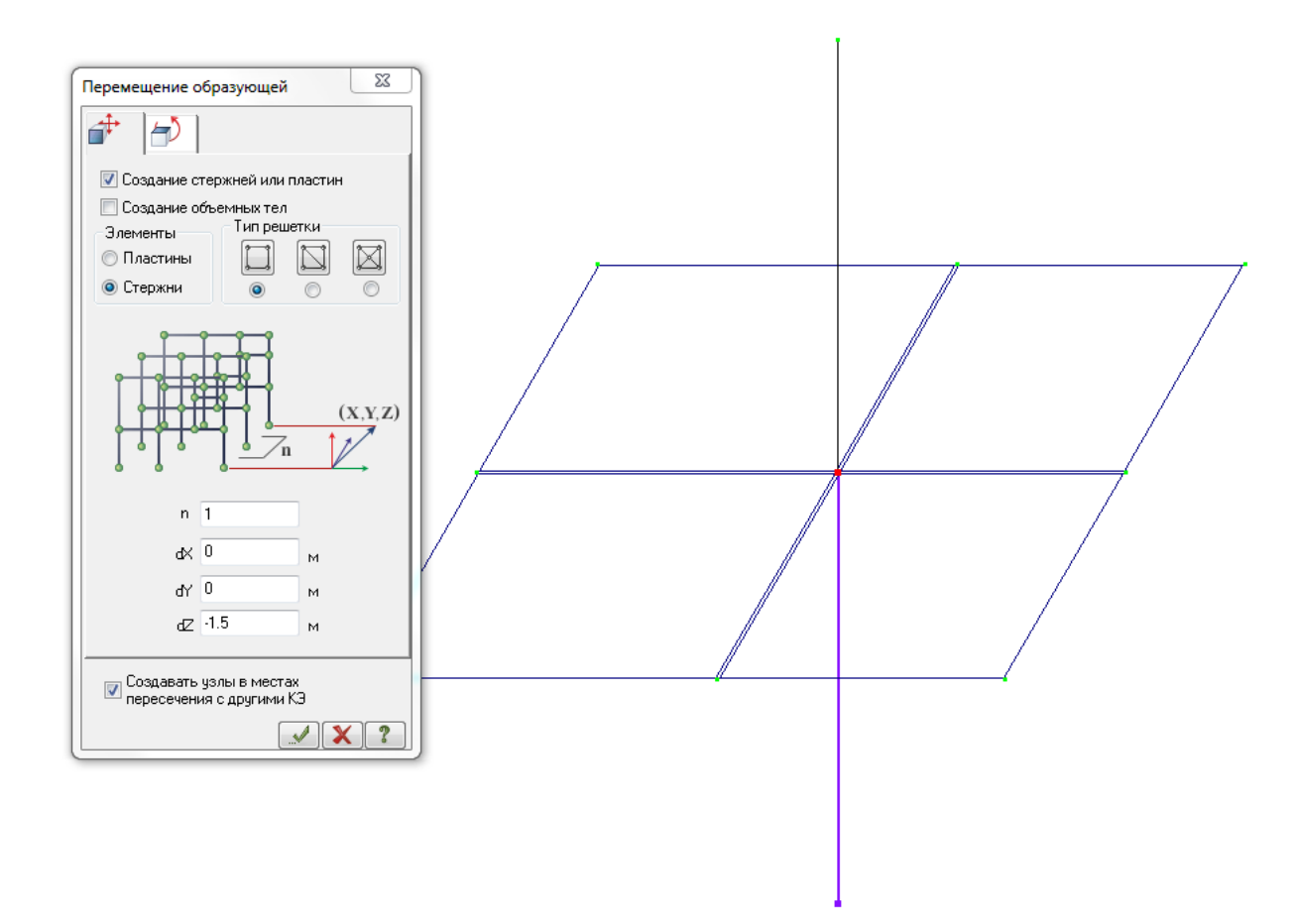

Выполним упаковку схемы.

Создадим закрепление свободных концов колонн.

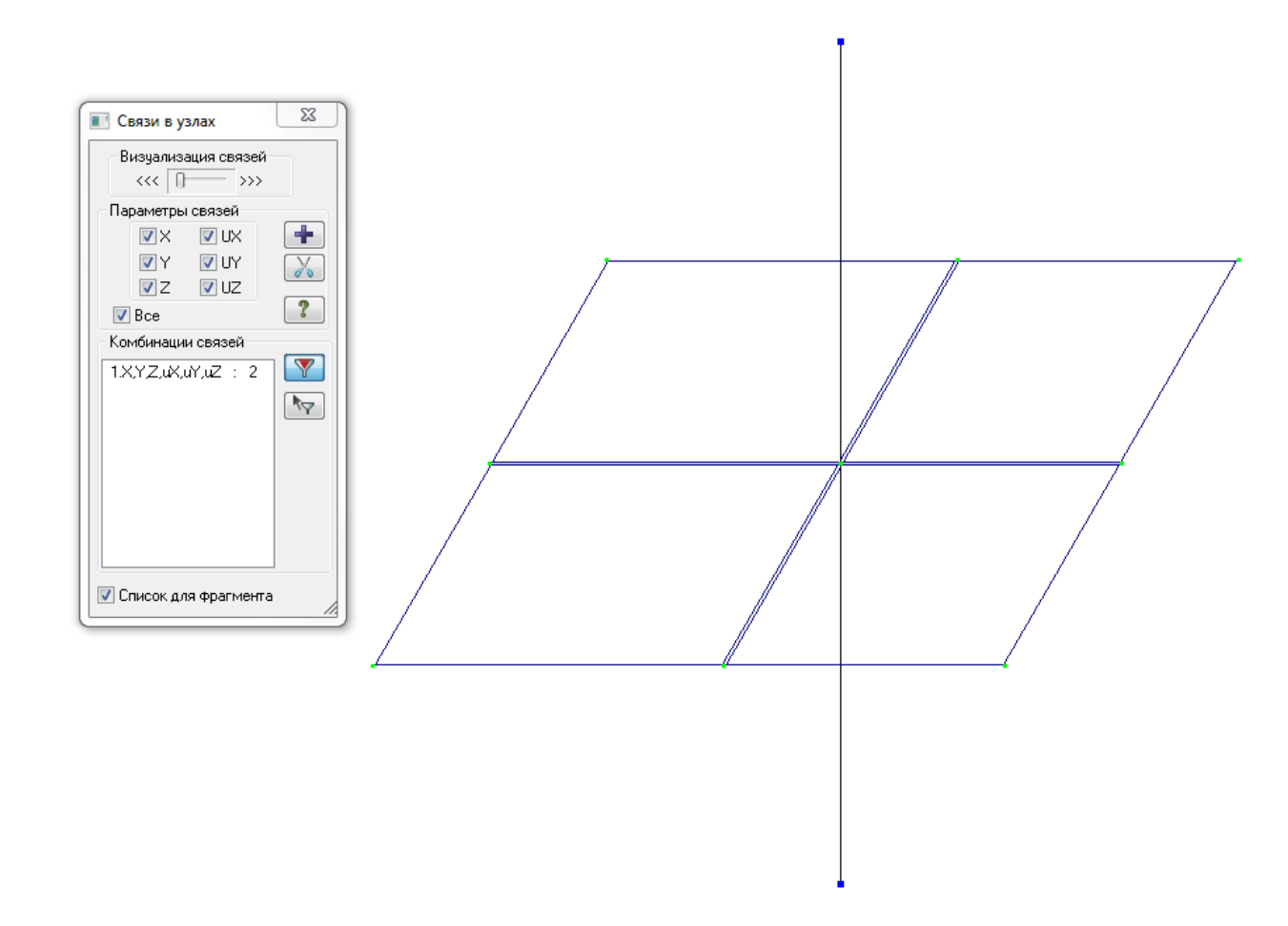

Создадим жесткости для колонн: сечение колонны 15х15см

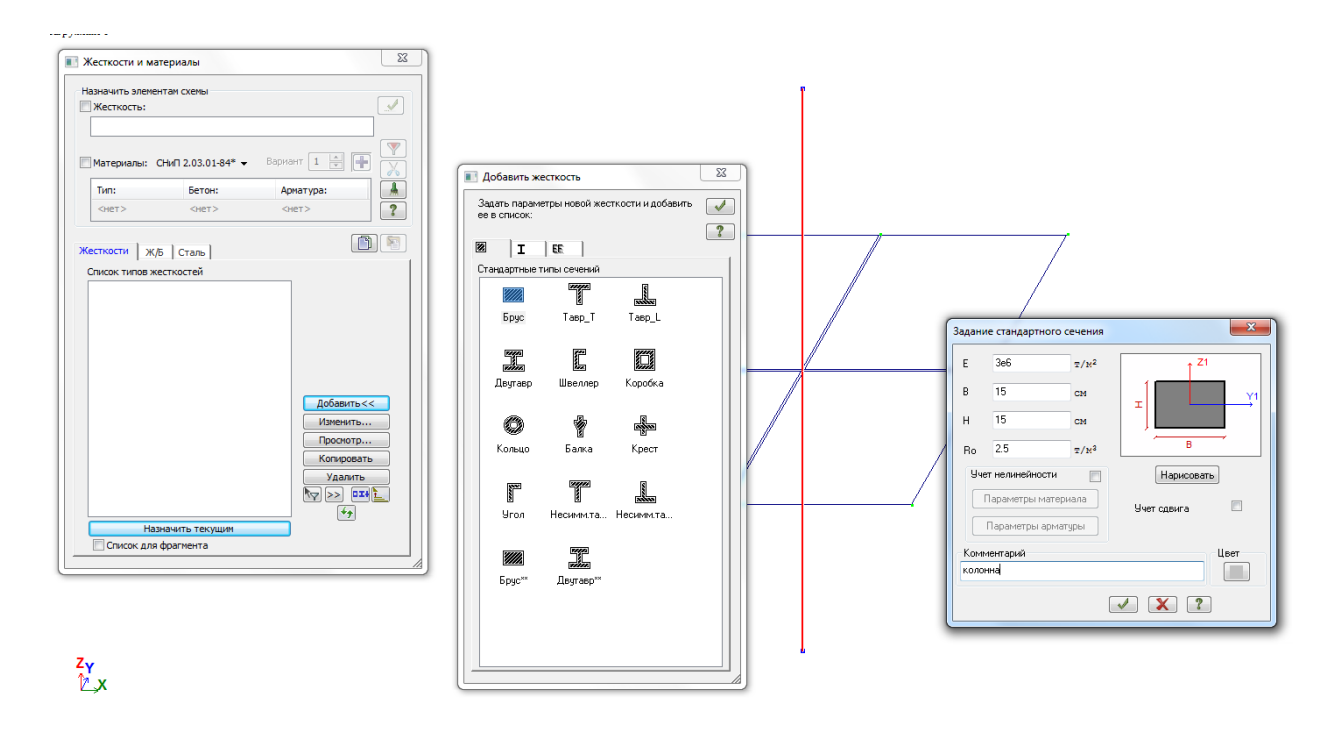

Создадим жесткости для перекрытий: толщина перекрытия 30см

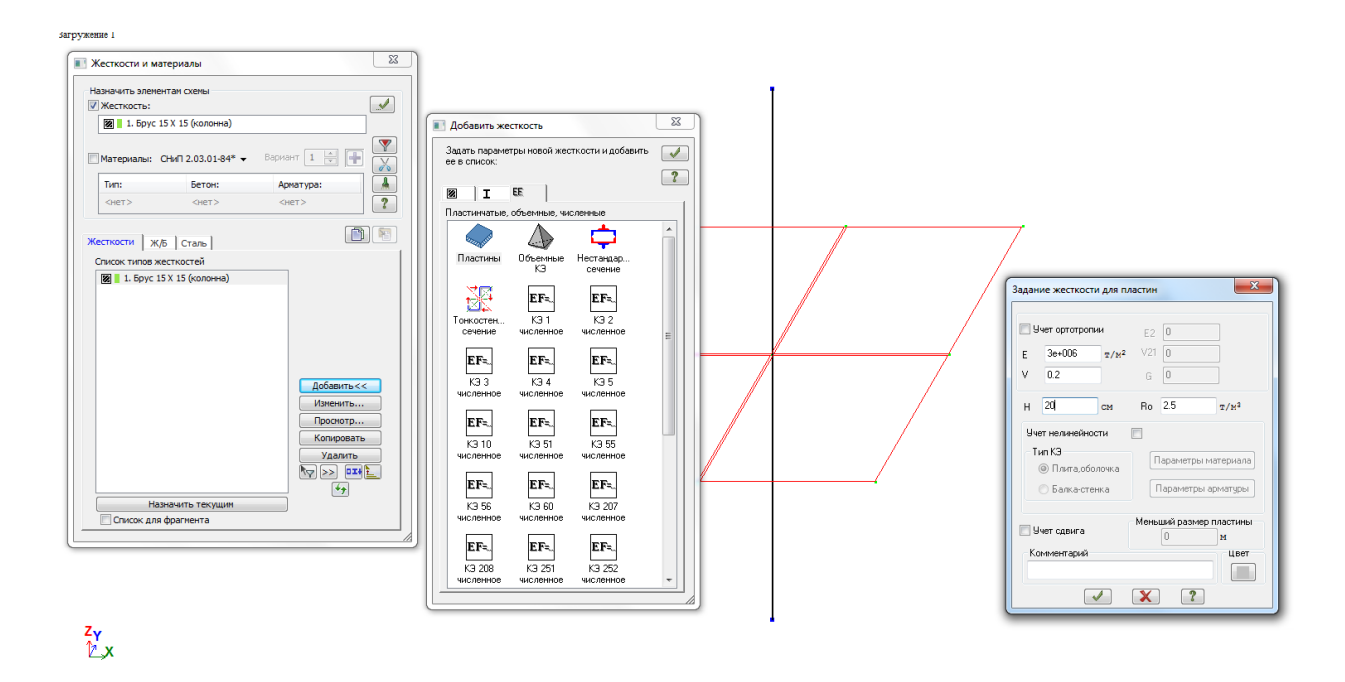

Создадим нагрузку от собственного веса и выполним пробный расчет. В закладке – *Анализ – Усилия в стержнях* - посмотрим результаты по Му (эпюры изгибающих моментов по Му).

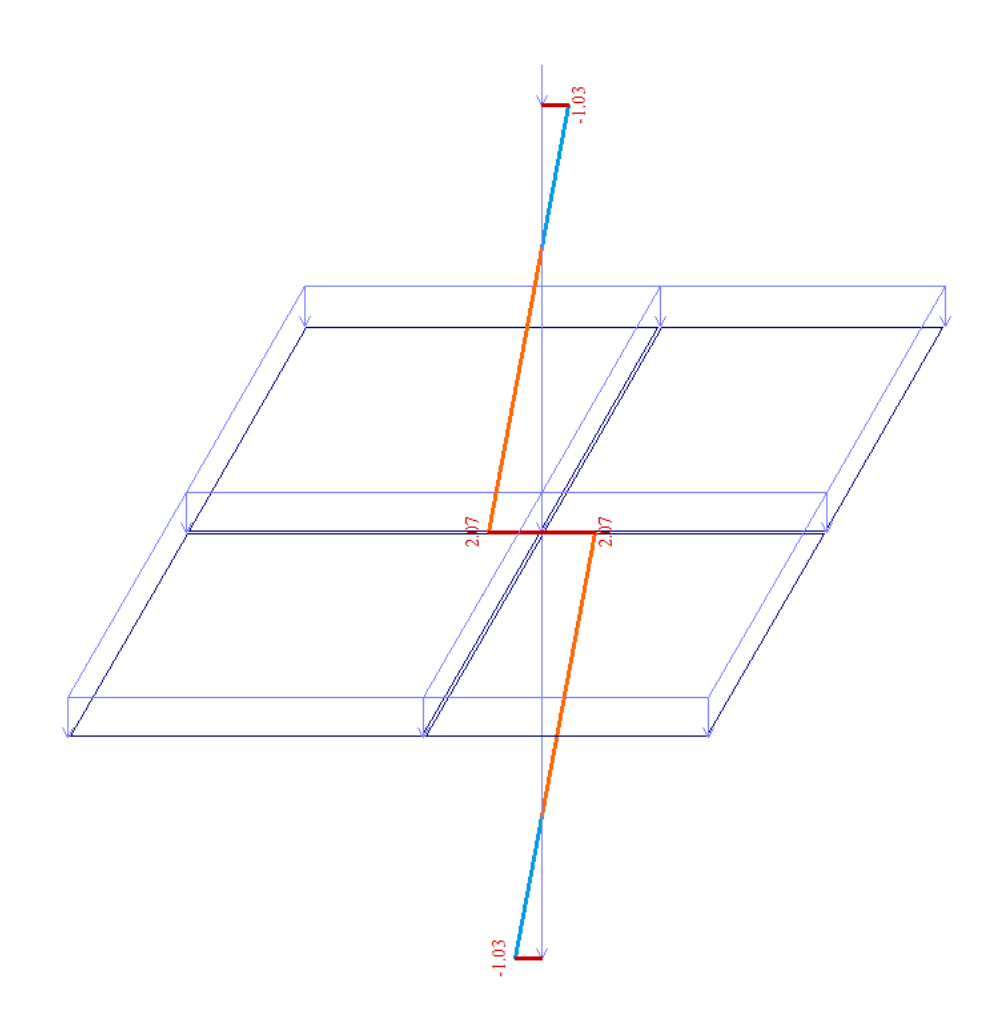

Выполним копирование полученной схемы 3 раза через 3 м

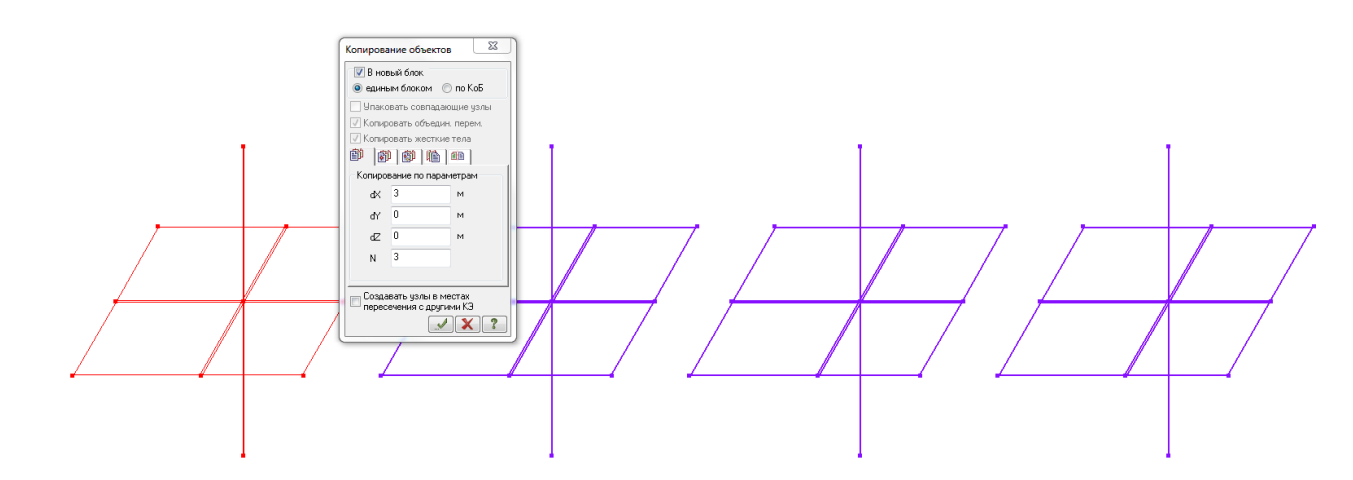

Выполним корректировку полученных расчетных схем путем разбивки элементов плиты на более мелкие элементы. Начиная со 2-й схемы выполняем корректировку количества элементов, пользуясь закладкой –

Редактирование - Автоматическое объединение - Преобразование сети пластинчатых элементов.

| Преобразование сети пластинчатых КЭ              |                                       |          |
|--------------------------------------------------|---------------------------------------|----------|
|                                                  |                                       |          |
| 📝 4-узловые КЭ 📄 3-узловые КЭ                    |                                       |          |
| 🔘 <b>На 2 3-узловых КЭ</b> 🛛 🗍 На 3 3-узловых КЭ |                                       |          |
| 🔘 На 4 3-узловых КЭ 🛛 🔿 На 3 4-узловых КЭ        |                                       |          |
| 💿 На 4 4-узловых КЭ 💿 На 4 3-узловых КЭ          | · · · · · · · · · · · · · · · · · · · | <b>,</b> |
| 🔘 На 2 4-узловых КЭ                              |                                       |          |
|                                                  |                                       |          |
| Разбивать прилегающие элементы                   |                                       |          |
| 15 * Минимальный угол треугольника               | ↓ <del>/       //     //</del>        |          |
|                                                  |                                       |          |
|                                                  |                                       |          |
|                                                  |                                       |          |
|                                                  |                                       |          |
| <b>√</b> X ?                                     |                                       |          |
|                                                  |                                       |          |
|                                                  |                                       |          |
|                                                  |                                       |          |
| /                                                |                                       |          |
|                                                  |                                       |          |
|                                                  |                                       |          |
|                                                  |                                       |          |
|                                                  |                                       |          |
|                                                  |                                       |          |
|                                                  |                                       |          |
|                                                  |                                       |          |
|                                                  |                                       |          |
|                                                  |                                       |          |
|                                                  |                                       |          |

Получаем следующий вид схем. Выполним упаковку схемы.

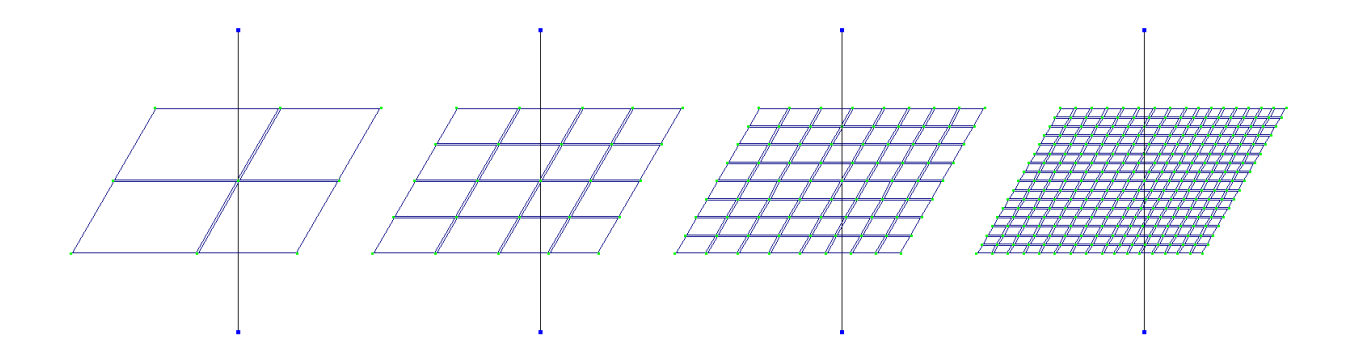

Выполним расчет. Рассмотрим полученные результаты по изгибающим моментам в колоннах

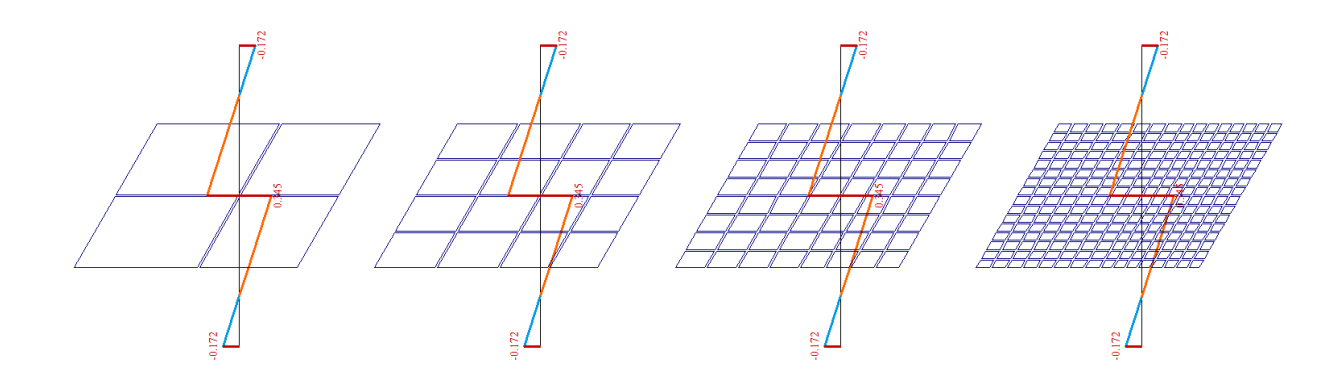

Рассмотрим полученные результаты по изгибающим моментам в плитах перекрытия

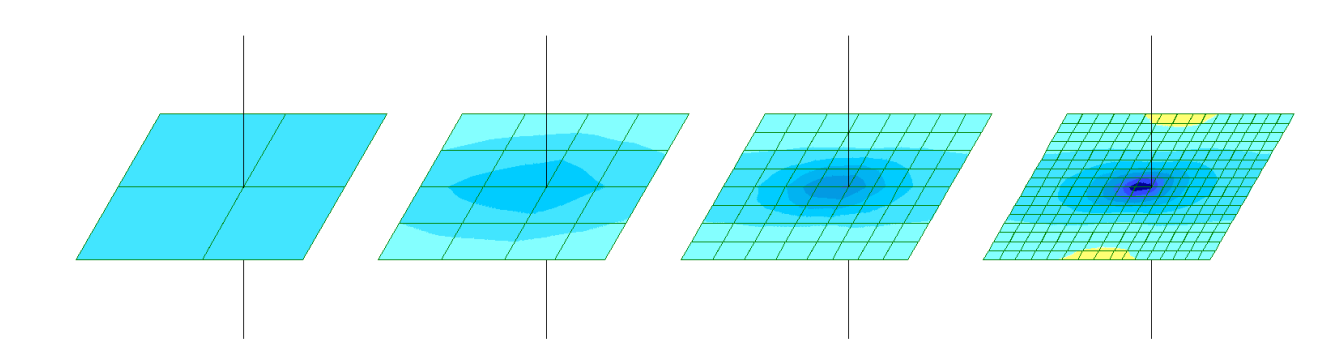

My<sup>1</sup>=-0.21кН\*м/м; My<sup>2</sup>=-0.51кН\*м/м; My<sup>1</sup>=-0.93кН\*м/м; My<sup>1</sup>=-1.43кН\*м/м

Для того, чтобы корректно описать узел сопряжения плиты перекрытия и колонны, следует рассмотреть конструктивное решение в месте примыкания колонны.

Элементы плиты, попадающие в поперечное сечение колонны, могут рассматриваться как абсолютно жесткое тело, не меняющее своих размеров при любых изменениях сетки КЭ плиты.

Этого можно добиться следующим путем:

а) моделирование колонны объемными конечными элементами;
б) моделирование колонны стержнем и введение фиктивных элементов большой жесткости по контуру колонны;

 в) моделирование колонны стержнем с использованием АЖТ (абсолютно жесткого тела) по размеру поперечного сечения колонны.

Создадим новый файл

| Описание схемы                                         | × |
|--------------------------------------------------------|---|
| Признак схемы                                          |   |
| 5 - Шесть степеней свободы в узле (X,Y,Z,Ux,Uy,Uz) 🔹 🔻 | ? |
|                                                        |   |
| имя задачи сопряжение колонна перекрытие               |   |
| Результаты расчета в отдельной папке                   |   |
| Описание задачи<br>(до 255 символов)                   | ^ |
|                                                        |   |
|                                                        | ~ |

### а) Создадим 1-ю модель: Колонна из объемных элементов

Создадим через закладку – *Генерация прямоугольной сети* - *Создание плоских фрагментов сетей* - *Генерация плиты* - очертания сечения колонны сечением 30х30см.

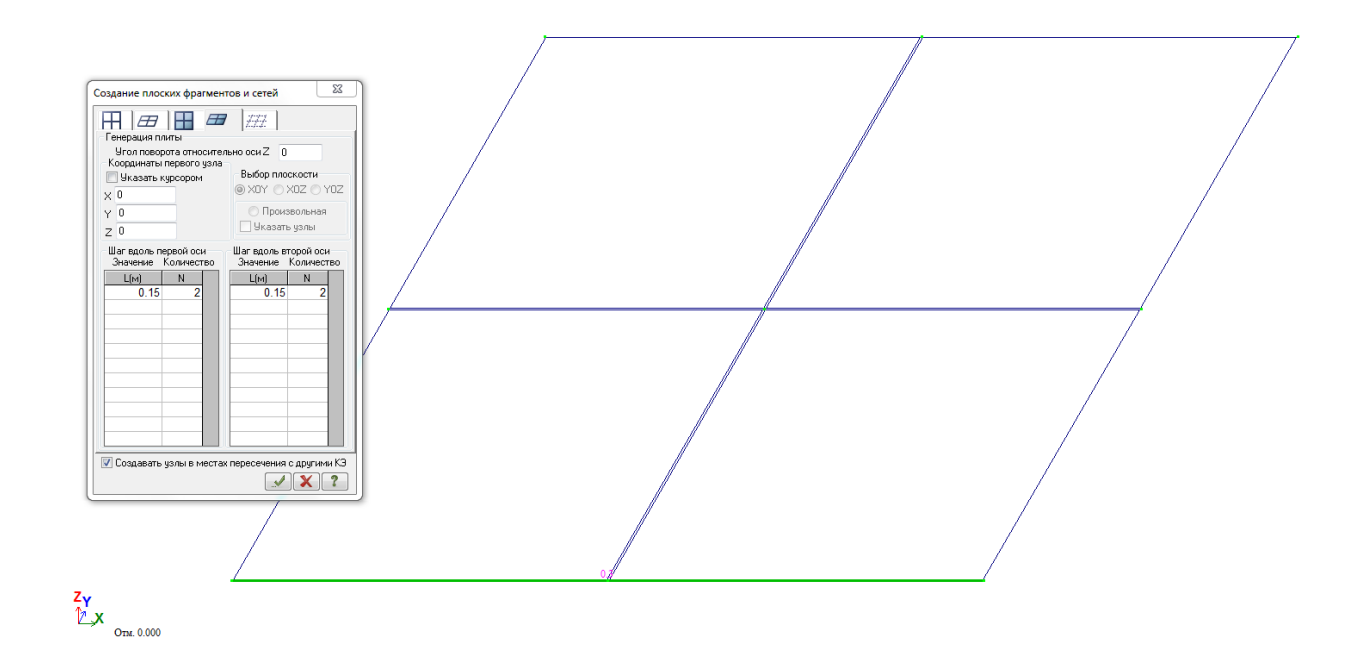

Первой создадим колонну из объемных элементов

Для этого, создадим вспомогательные стержни по контуру сечения колонны, используя функцию - *Добавить элемент - Добавить стержень*.

С помощью функции – *Перемещение образующей* - создадим пластины по левой стороне колонны

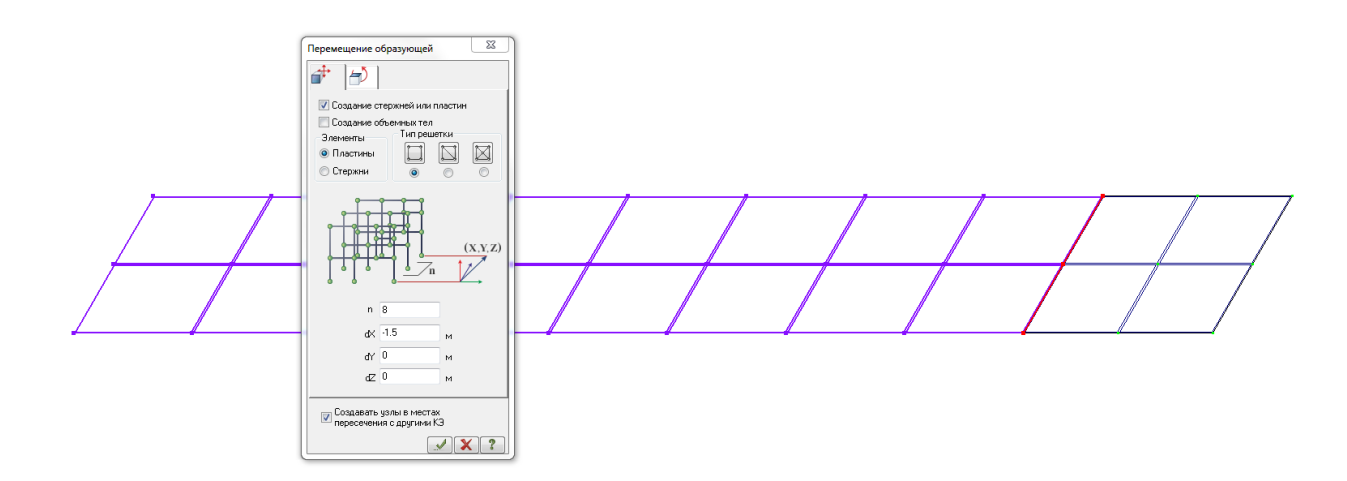

Аналогично создадим пластины перекрытия с правой стороны колонны

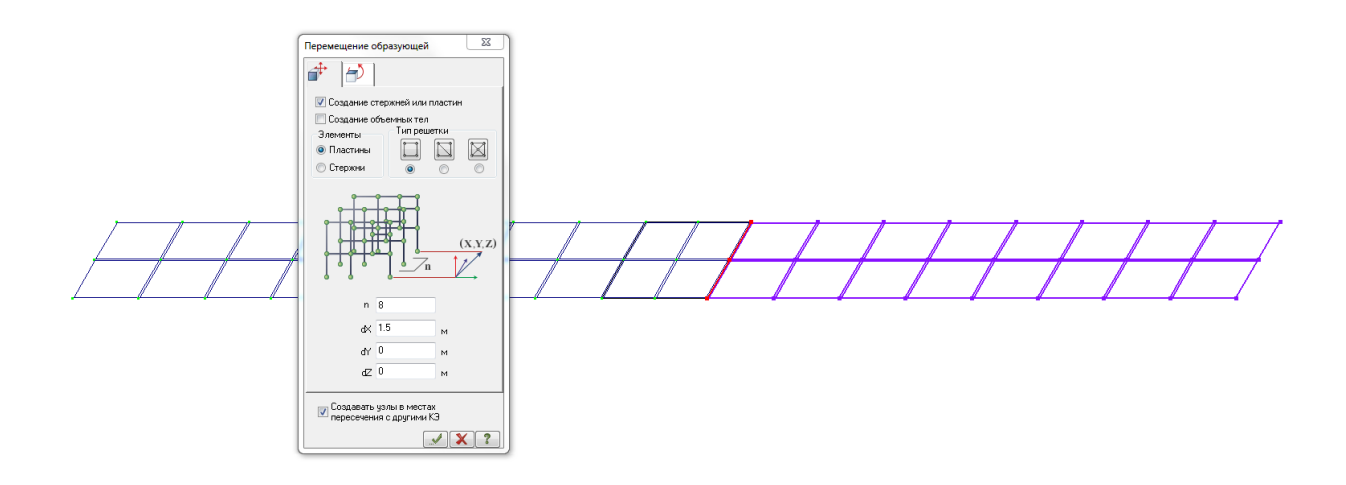

Аналогично по двум остальным сторонам от колонны

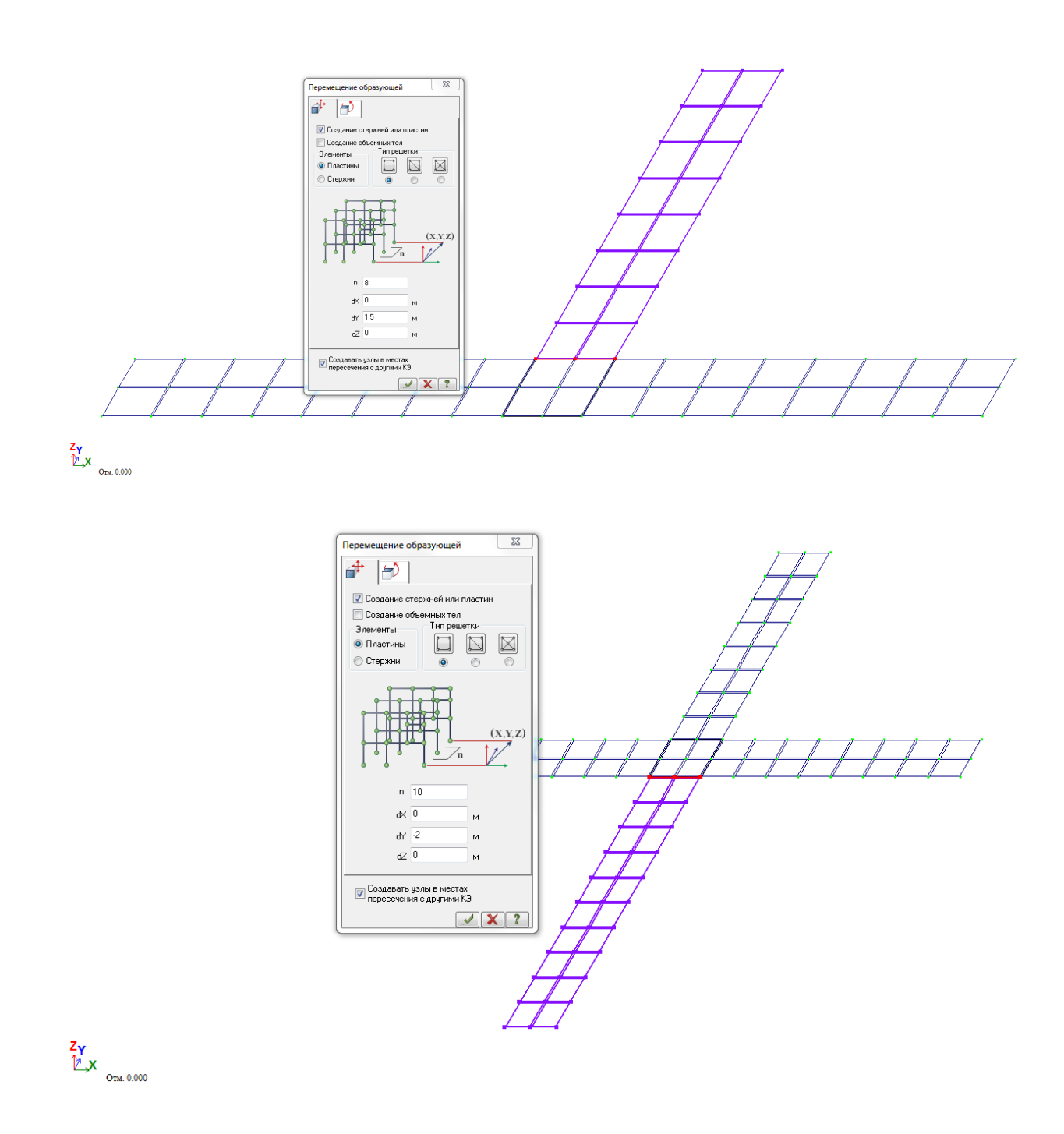

Создадим остальные элементы платин перекрытия, используя вкладку – Генерация прямоугольной сети

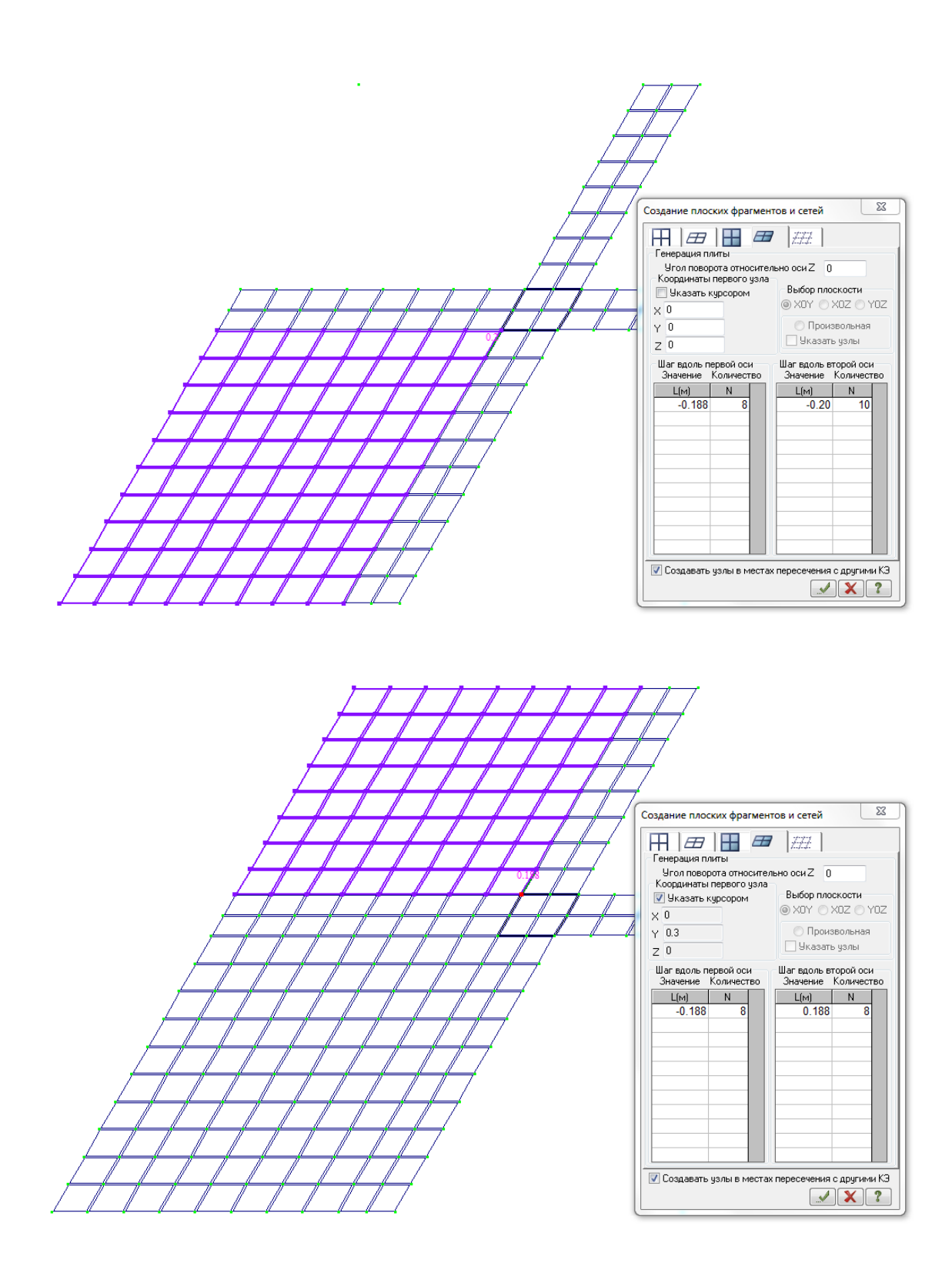

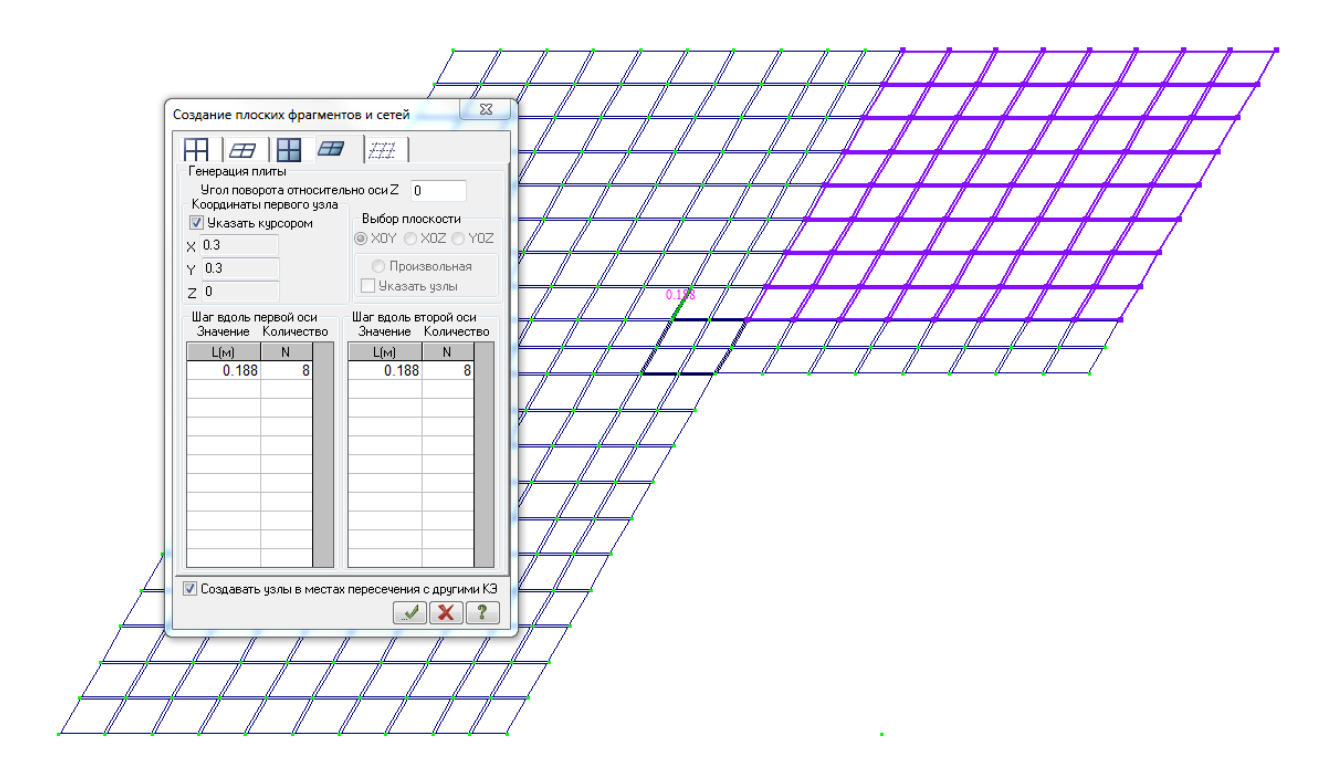

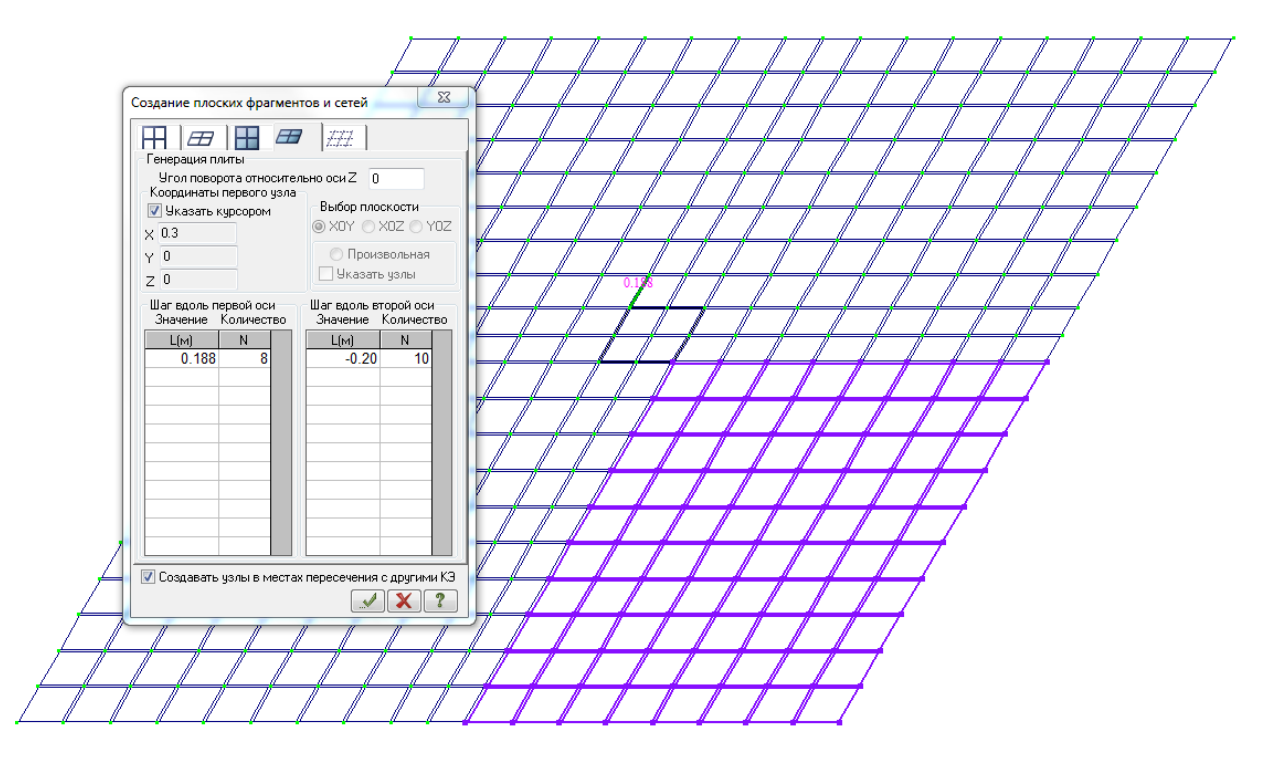

#### Выполним упаковку схемы

Создадим колонну из объемных элементов с помощью 2-х шагов

Шаг 1

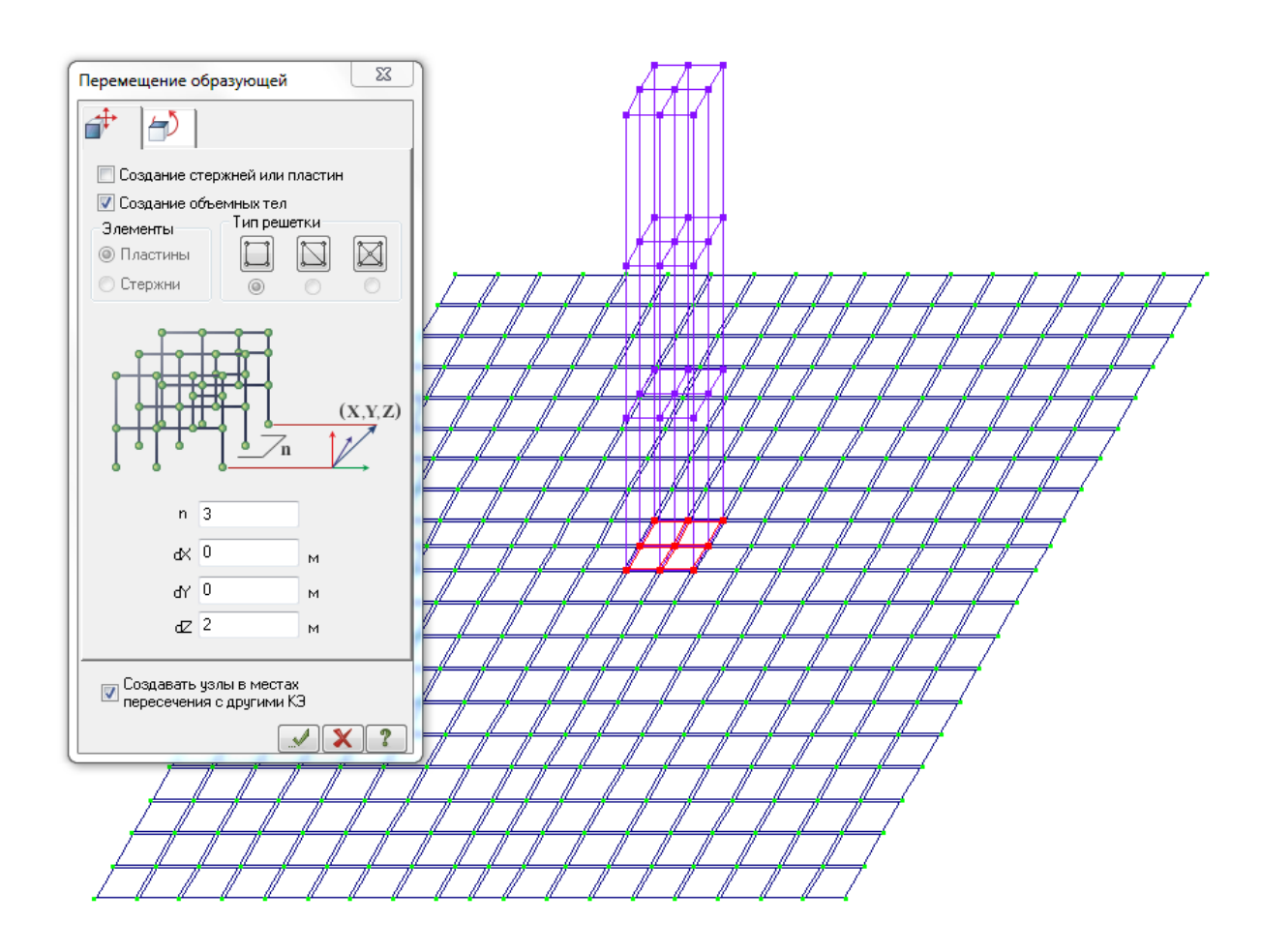

Шаг 2

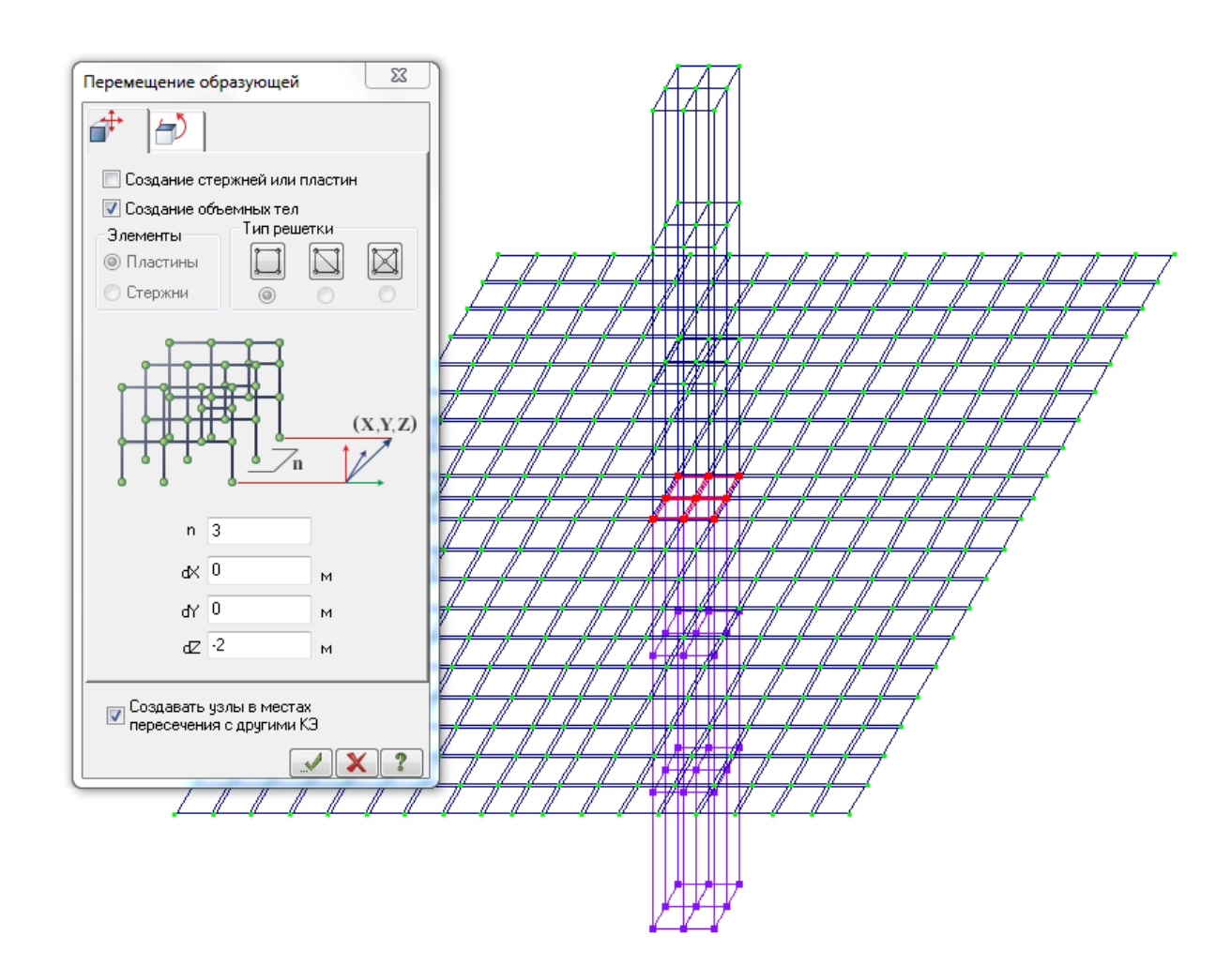

Зададим жесткости конструкциям перекрытия

| Задан                          | ие жесткост        | ги для пл | астин | -         | ×           |
|--------------------------------|--------------------|-----------|-------|-----------|-------------|
| 🗖 y                            | чет ортотрог       | ии        | E2    | 0         |             |
| E                              | 3e6                | $T/M^2$   | V21   | 0         |             |
| V                              | 0.2                |           | G     | 0         |             |
| н                              | 20                 | см        | Ro    | 2.5       | T/M3        |
| Уче                            | ет нелинейно       | ости [    |       |           |             |
|                                | ип КЭ<br>(Плита,об | олочка    | Г     | lараметры | ы материала |
|                                | 🔵 Балка-сте        | енка      | [     | Тараметрі | ы арматуры  |
| Меньший размер пластины<br>0 м |                    |           |       |           |             |
| Ko                             | мментарий          |           |       |           | Цвет        |
|                                |                    | <b>√</b>  | X     | ?         |             |

Аналогично зададим жесткости объемным элементам колонны

| 2. 3D |            |             |      |      | ×                |
|-------|------------|-------------|------|------|------------------|
|       | 🗌 Учет ор  | тотропии    |      |      |                  |
| E     | 3e+006     | E2 0        | E3   | 0    | т/м <sup>2</sup> |
| V     | 0.2        | V21 0       | V13  | 0    |                  |
| V31   | 0          | ) V23 0     | V32  | 0    |                  |
| G12   | 0          | G13 0       | G23  | 0    |                  |
| y     | чет нелине | йности      | Ro 2 | .5   | T/M3             |
|       | Параметр   | ы материала |      | Цвет |                  |
|       | Парамет    | ры арматуры |      |      |                  |
|       | Коммента   | рий         |      |      |                  |
|       |            |             |      |      |                  |
|       |            | V           |      | ?    |                  |

# б) Создание 2-й модели : «Паучек» из стержней большой жесткости

Для этого скопируем элементы перекрытия вправо на 4 м

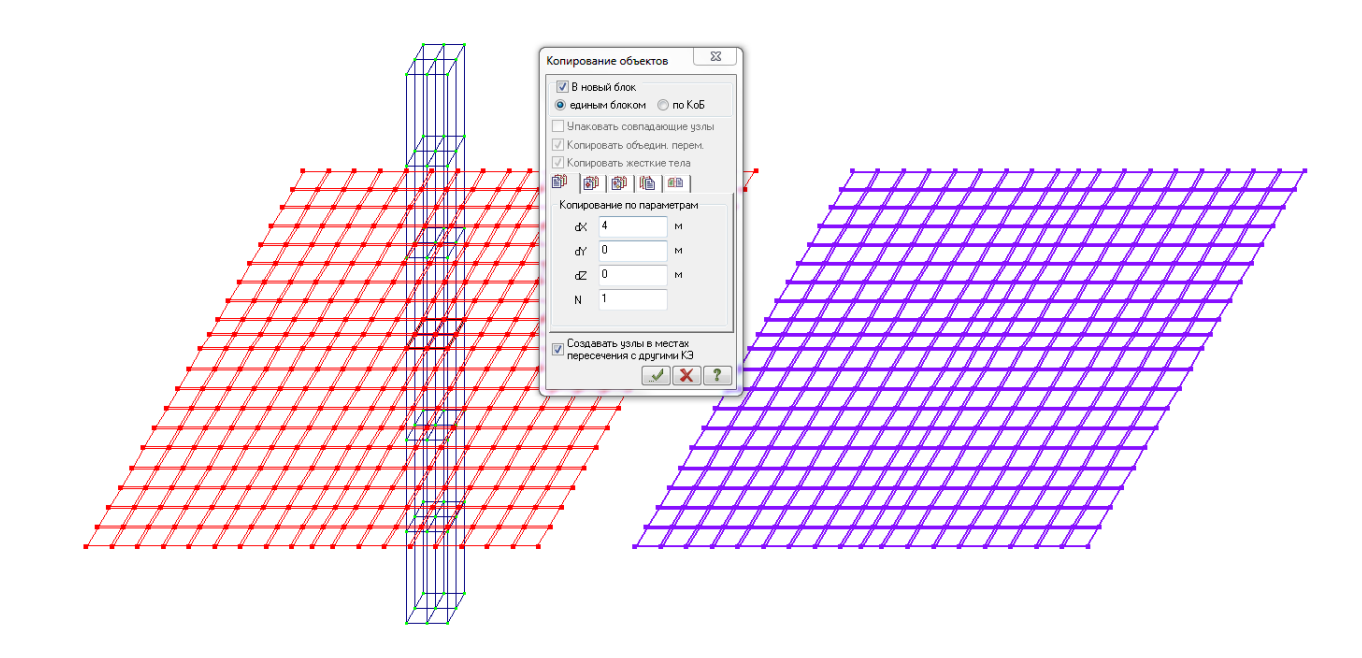

Создадим колонну из стержневых элементов за два шага

Шаг 1

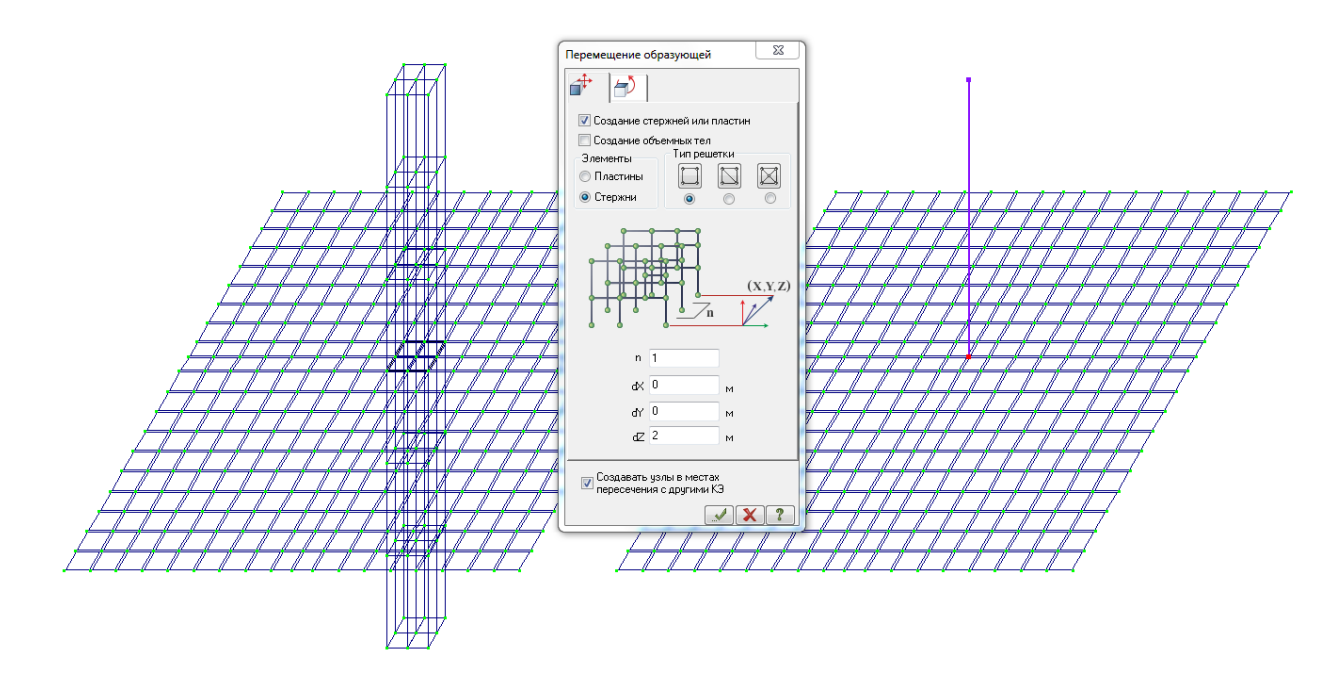

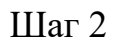

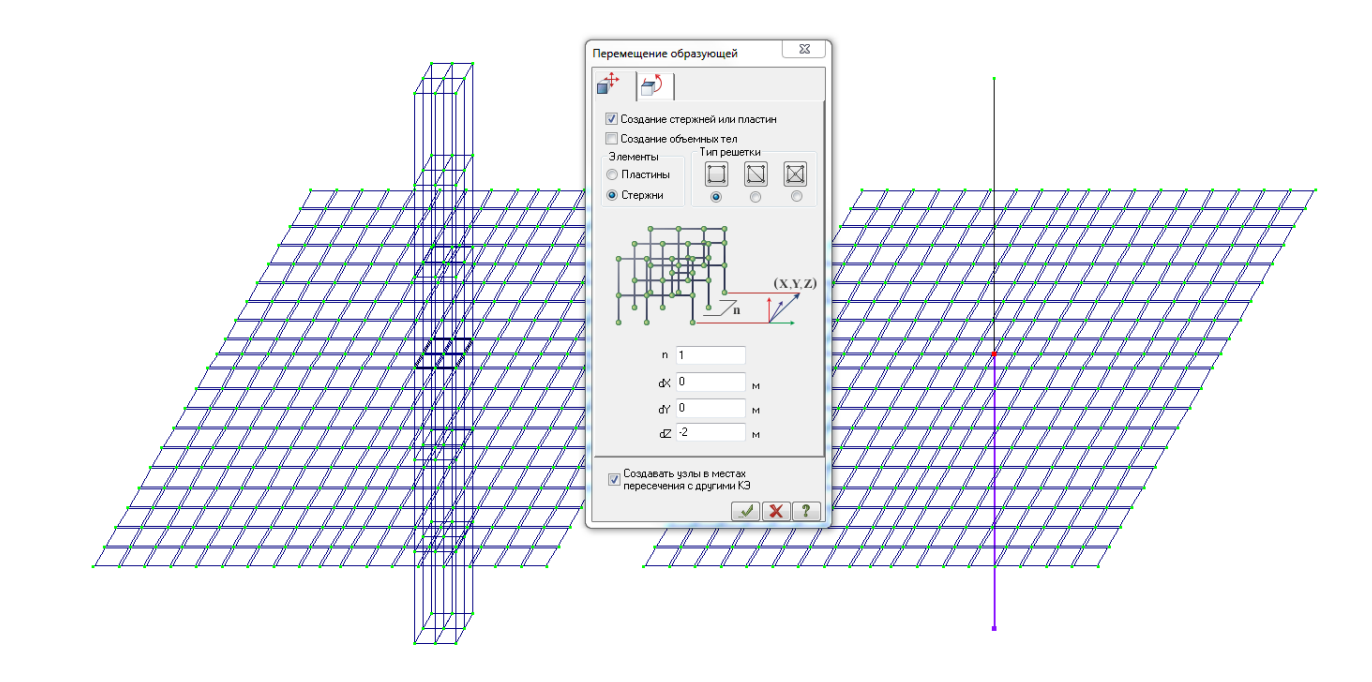

Улалим все элементы плиты в контуре сечения колонны

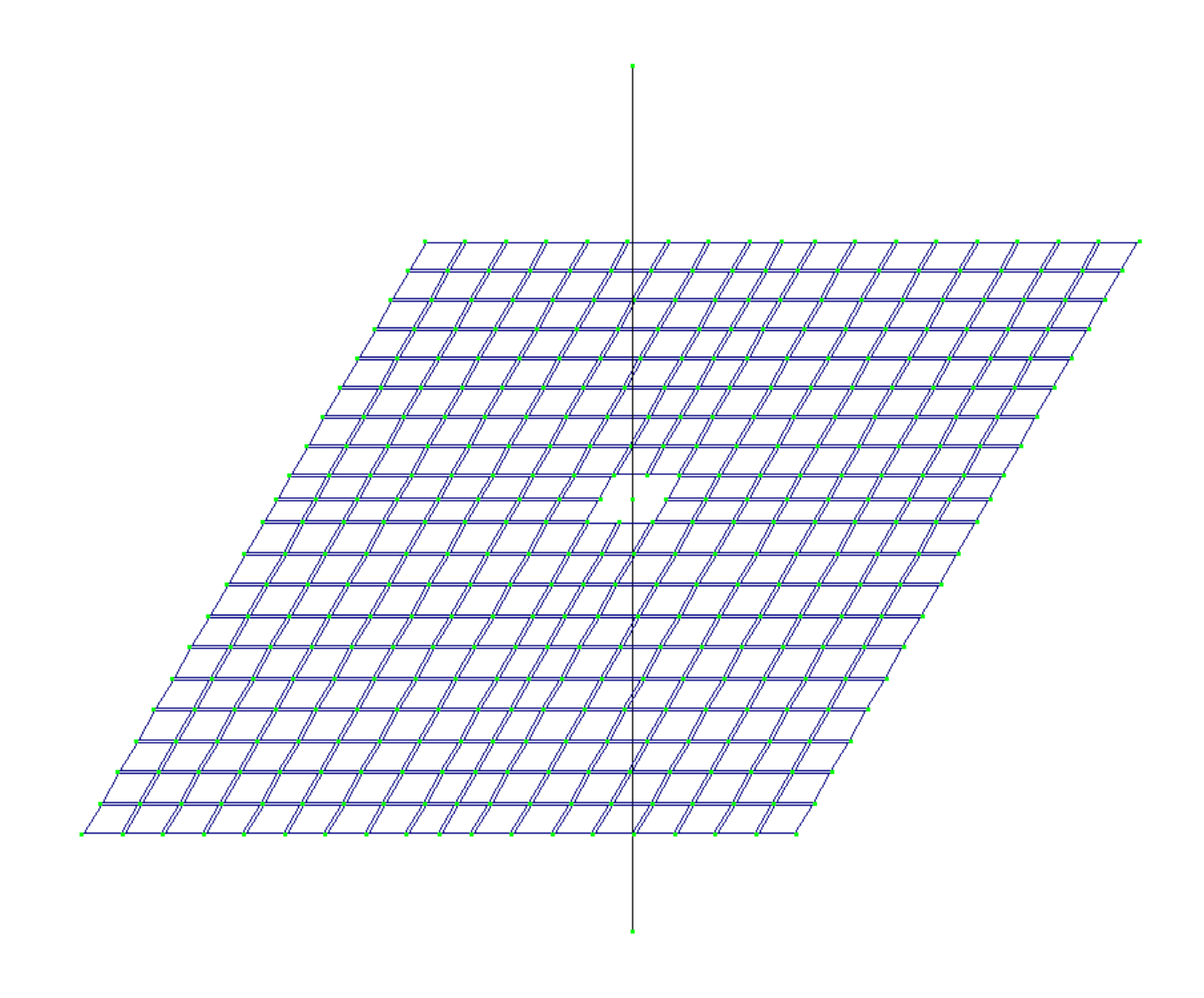

Создадим «паучек» из стержней большой жесткости, используя функцию – Добавить элемент - Добавить стержень.

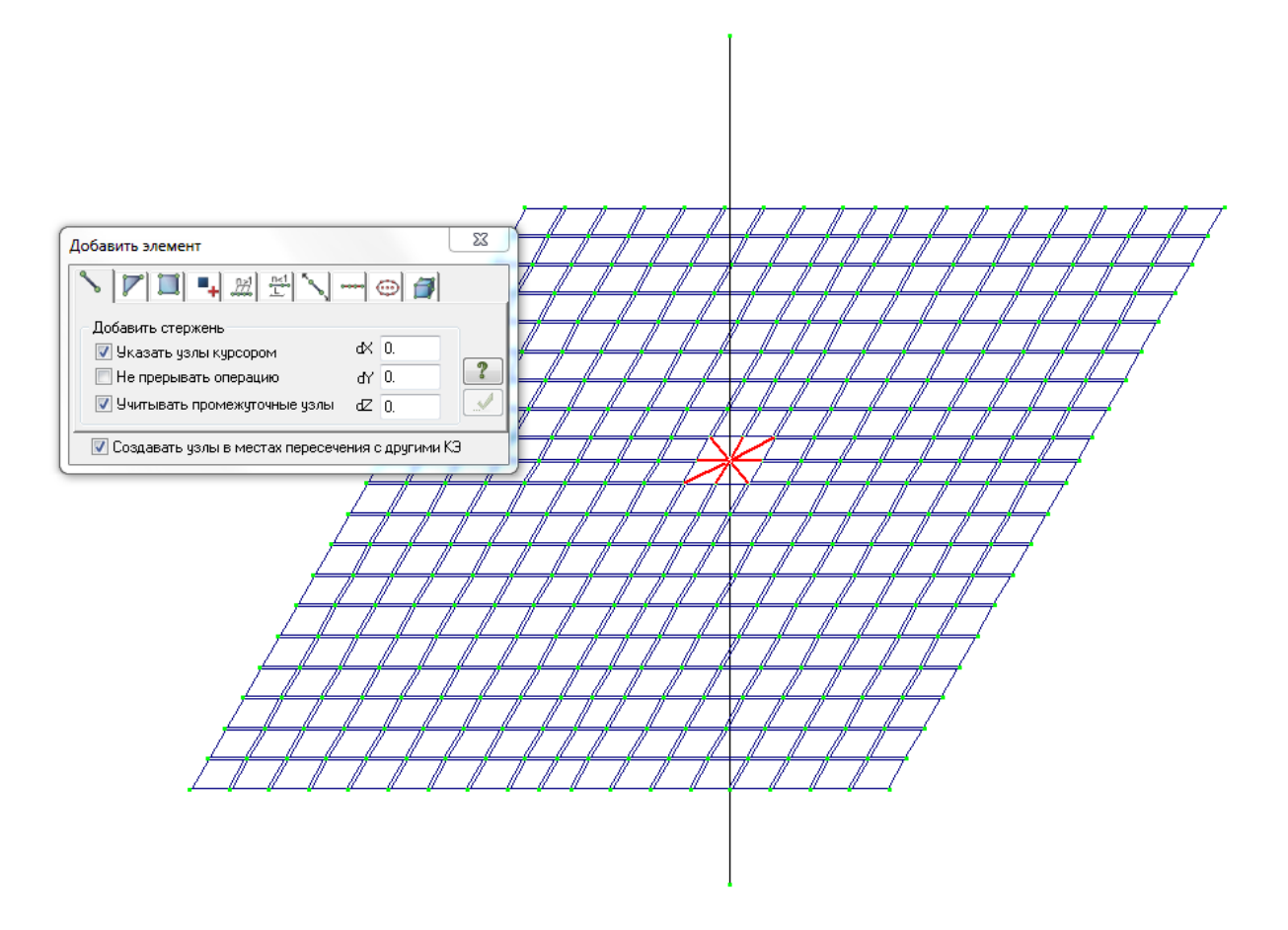

#### Зададим жесткости элементам стержней колонны

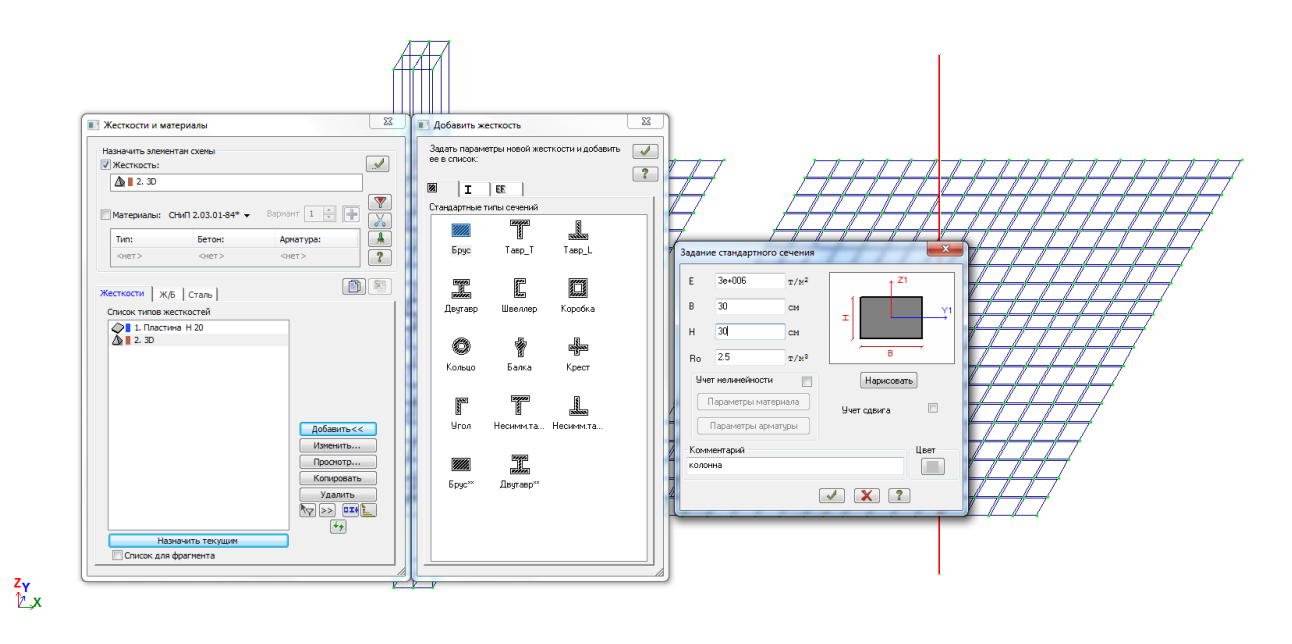

Зададим жесткости для «паучка»

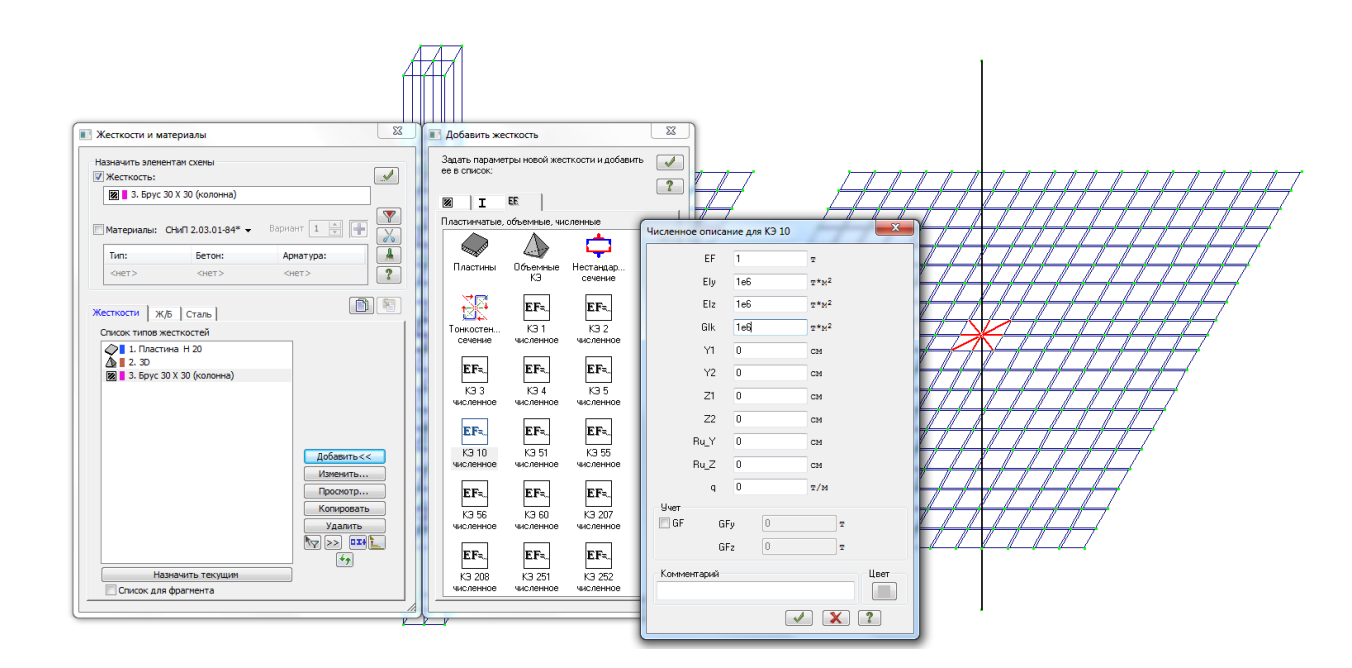

## в) Создание 3-й модели : <u>АЖТ по размеру колонны</u>

Скопируем элементы плиты перекрытия и колонны из 2-й модели

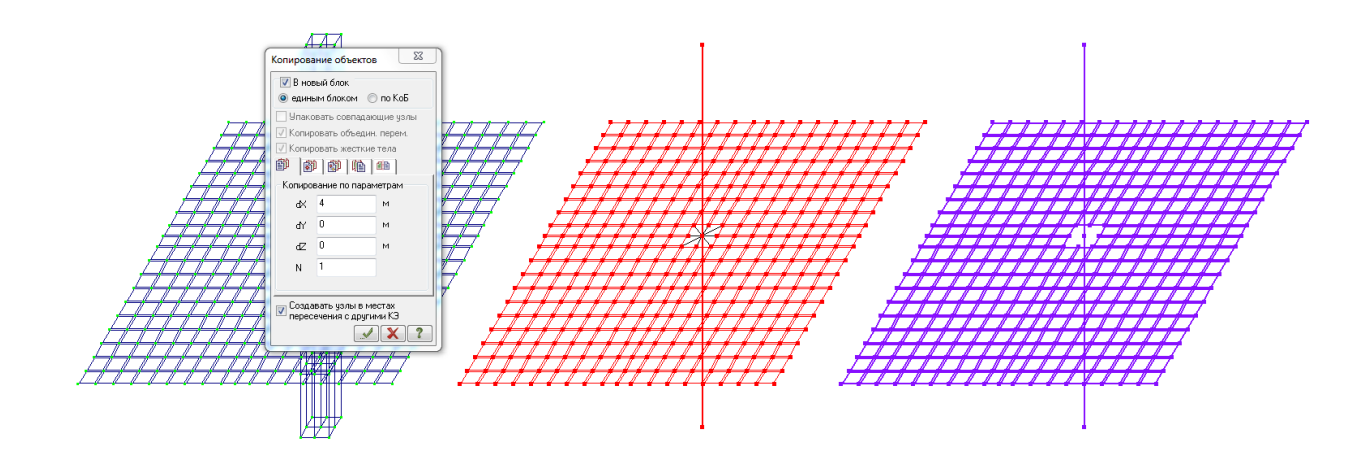

Создание АЖТ выполняется при помощи отметки на схеме соответствующих узлов и присвоения одному из них статуса ведущего узла

Выделим все узлы, относящиеся к контуру колонны

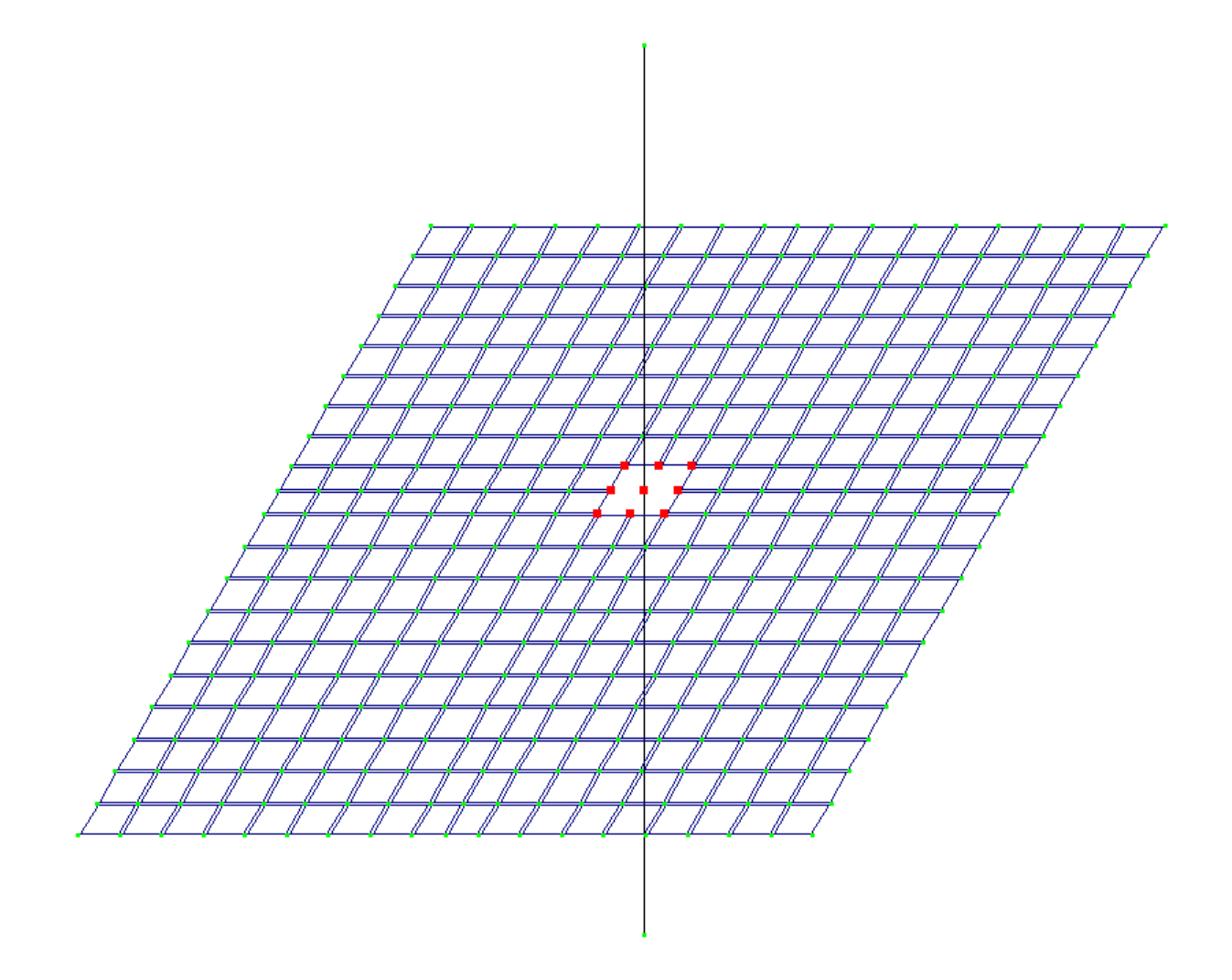

Во вкладке – *Жесткости и связи - Абсолютно жесткое тело* – отметим центальный узел колонны (он окрасится в черный цвет). Нажать кнопку «+»

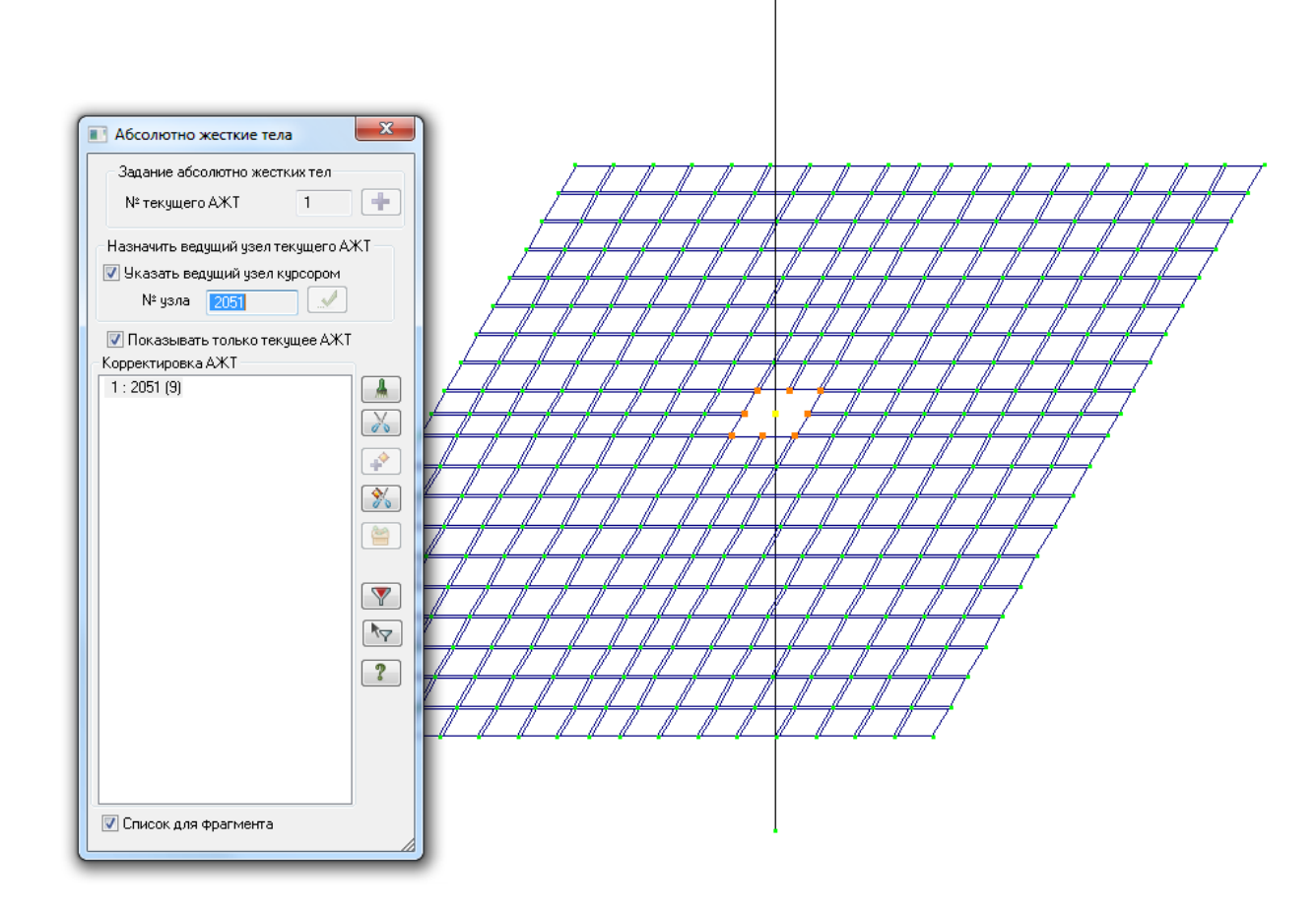

Зададим жесткое закрепление колонн во всех схемах

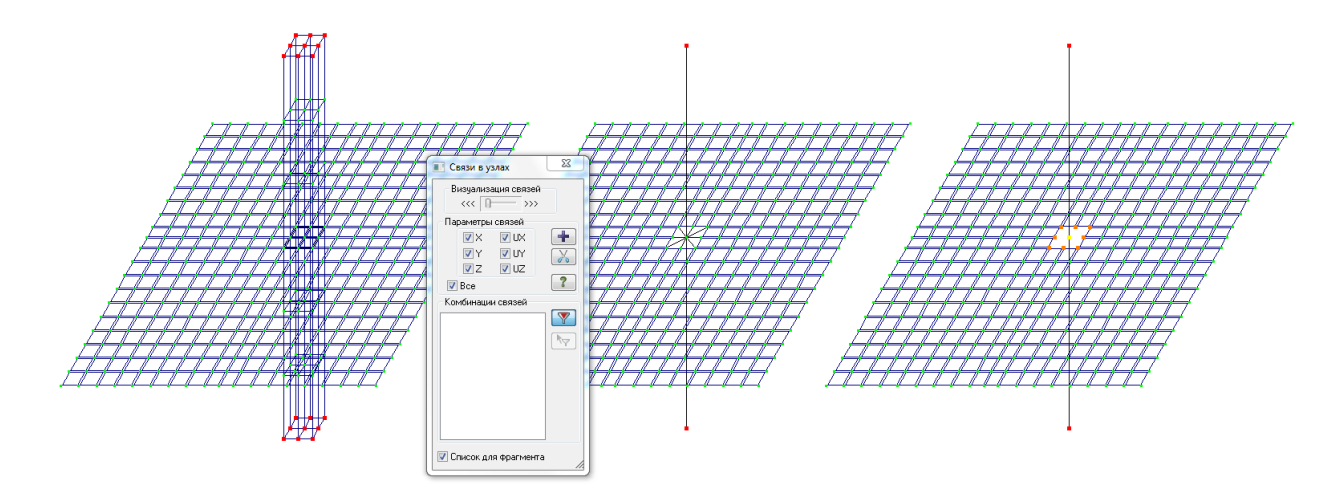

Выполним согласование местных осей пластин (для корректного чтения результатов). Для этого выделим все пластины перекрытия через Полифильтр - Фильтр для элементов - По жесткости.

| Фильтр для элементов                  |    |
|---------------------------------------|----|
|                                       |    |
| По номерам КЭ                         |    |
|                                       |    |
| -                                     |    |
| По виду КЭ                            | 51 |
| -                                     |    |
| По типу КЭ                            |    |
| -                                     |    |
| По жесткости                          |    |
| 🗹 1. Пластина Н 20 🔹 👻                |    |
| По типу жесткости                     | 5  |
| · · · · · · · · · · · · · · · · · · · |    |
| По ориентации КЭ                      |    |
|                                       |    |
|                                       |    |
|                                       |    |
|                                       |    |
|                                       | 5  |
| втол согласов. Поси орготропии        |    |
| 🗌 Учитывать объекты СЭ                |    |
| Инверсно 🗶 🤋                          |    |

Нажав правую кнопку мыши обратимся к вспомогательному меню «Местные оси пластин»

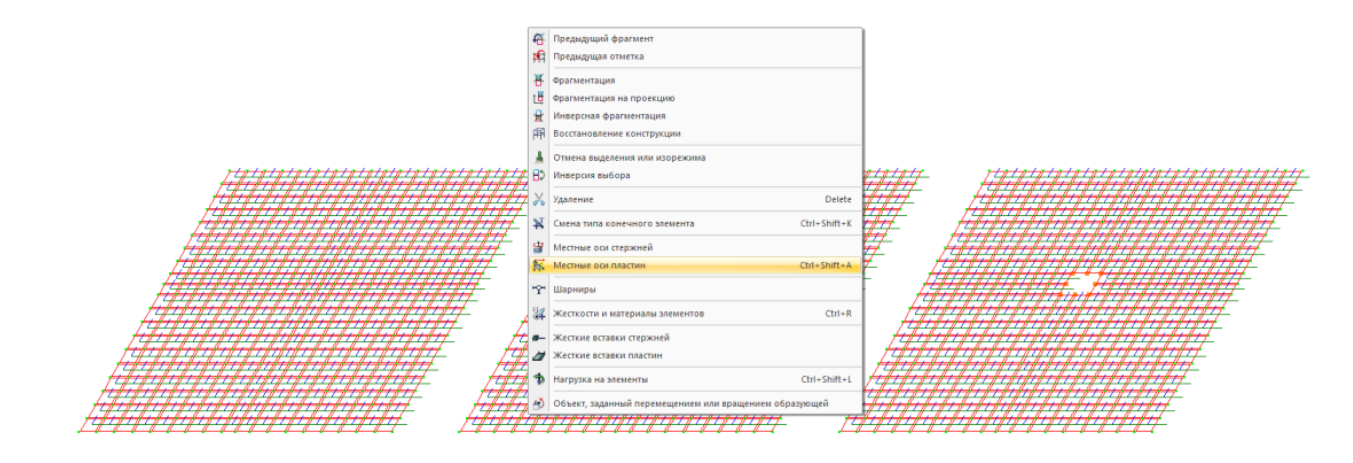

В котором выполним согласование местных осей Y и X пластин и глобальных осей (для удобства чтения результатов)

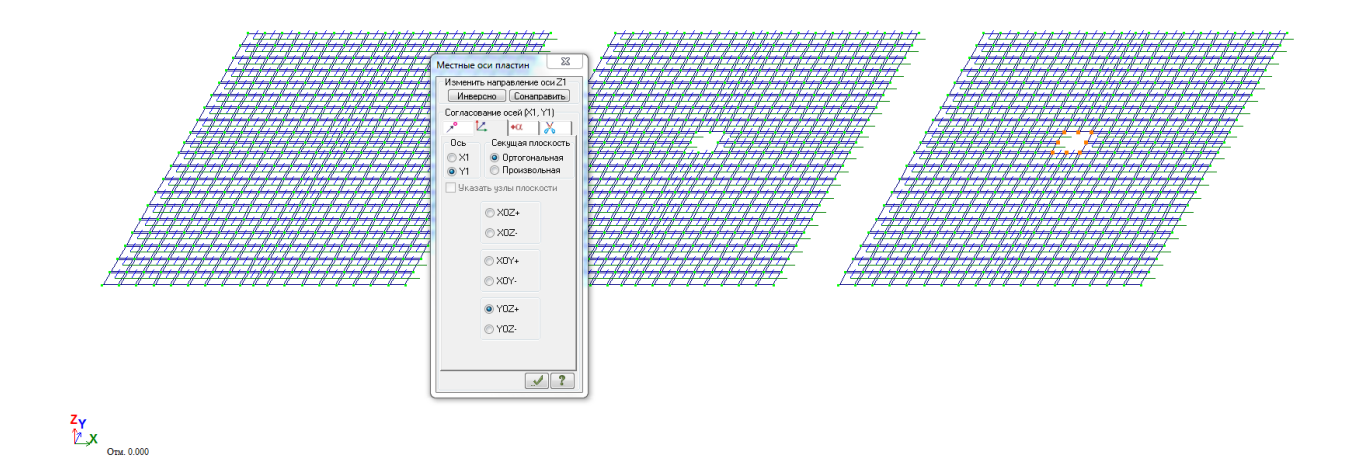

При этом будет выполнено согласование метных о лобальных осей всех элементов пластин, как указано на фрагменте.

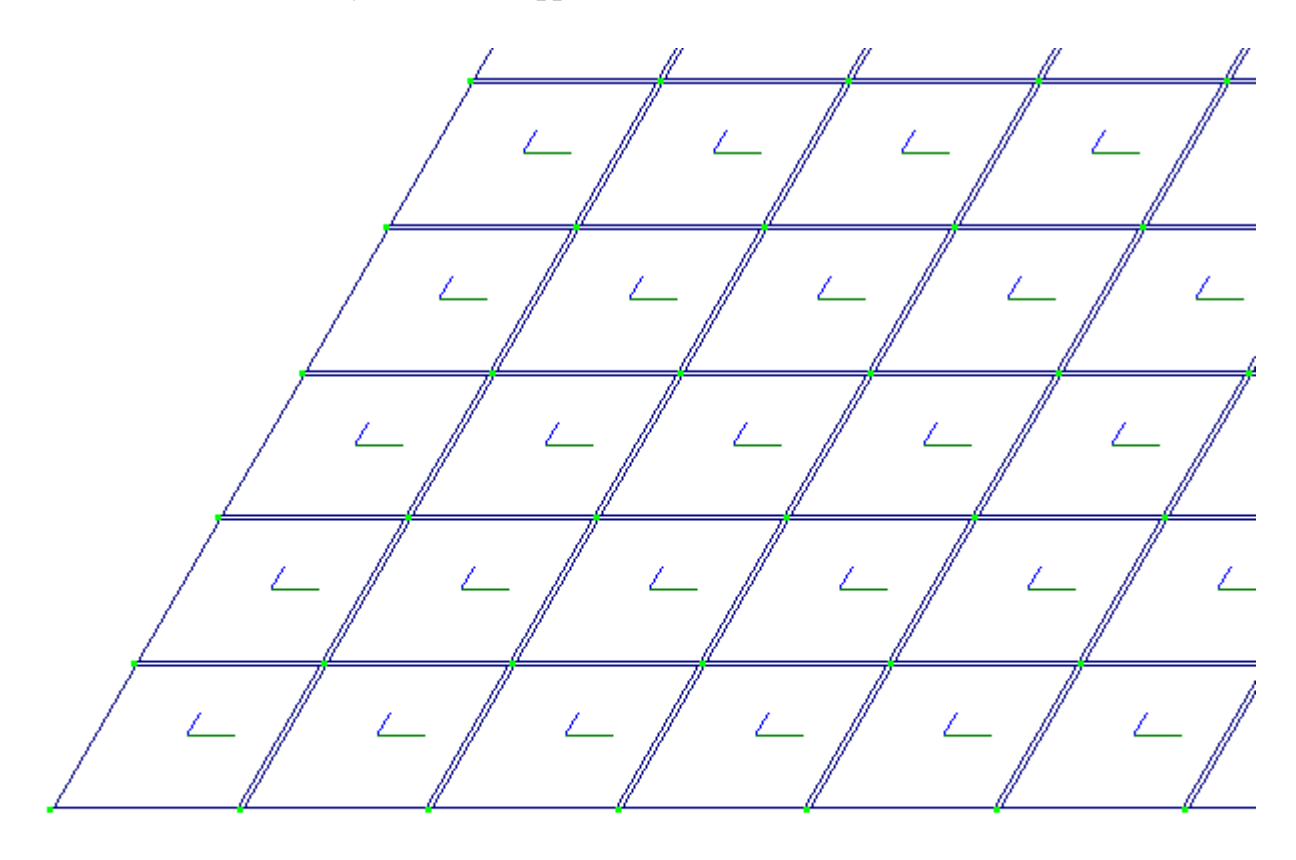

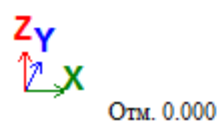

Визуализация местных осей пластин выполняется через флаги рисования, как указано на рисунке.

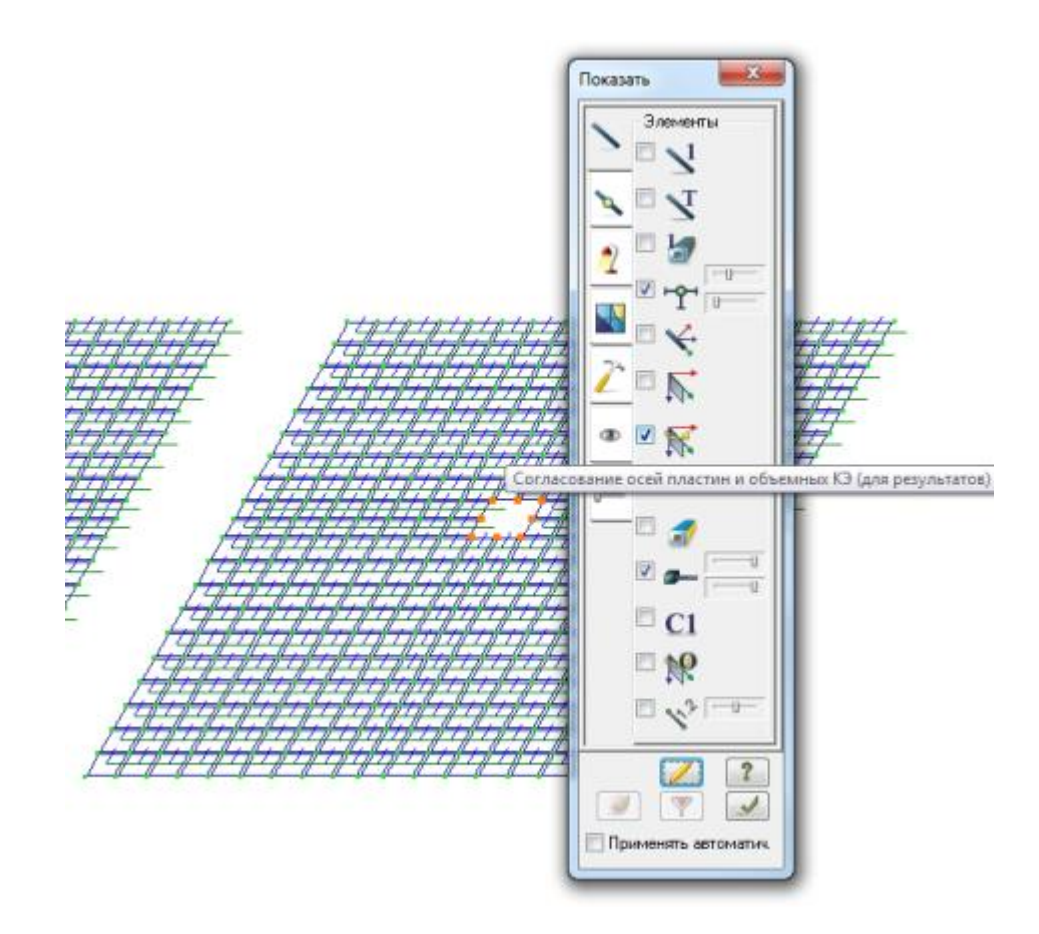

Как видно по рис. ниже изгибающий момент в опорной зоне в плите имеет различия для различных схем. При этом, усредненные значения будут близки.

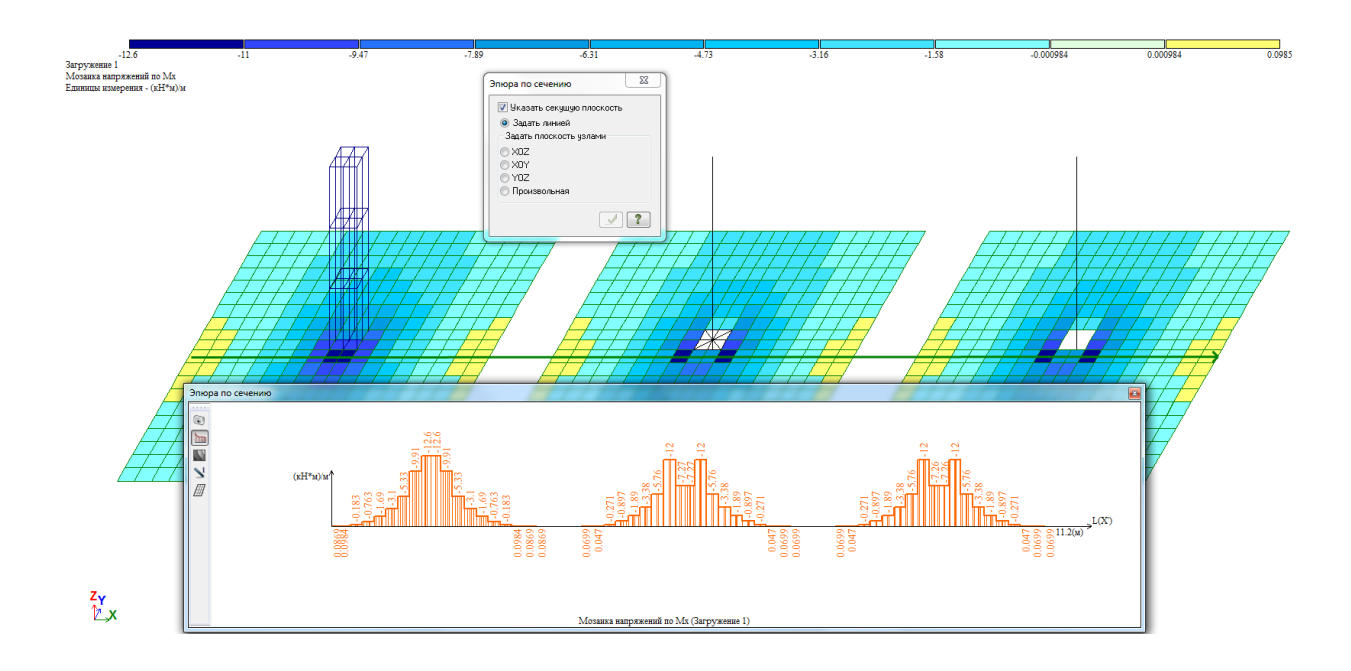